# **ACS 2000 Single-channel Controller**

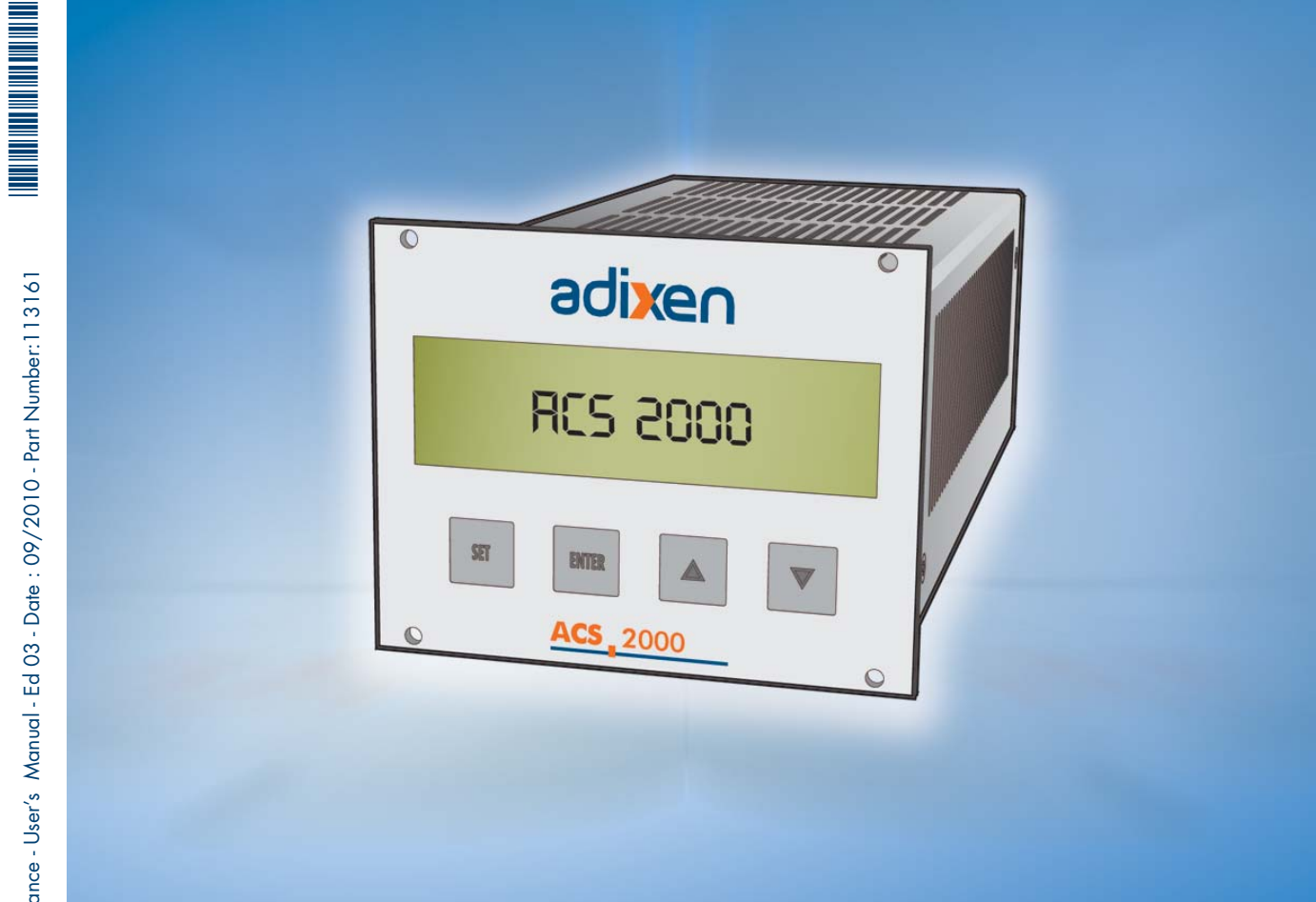

# **User's Manual**

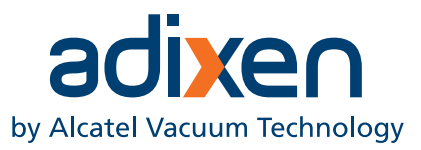

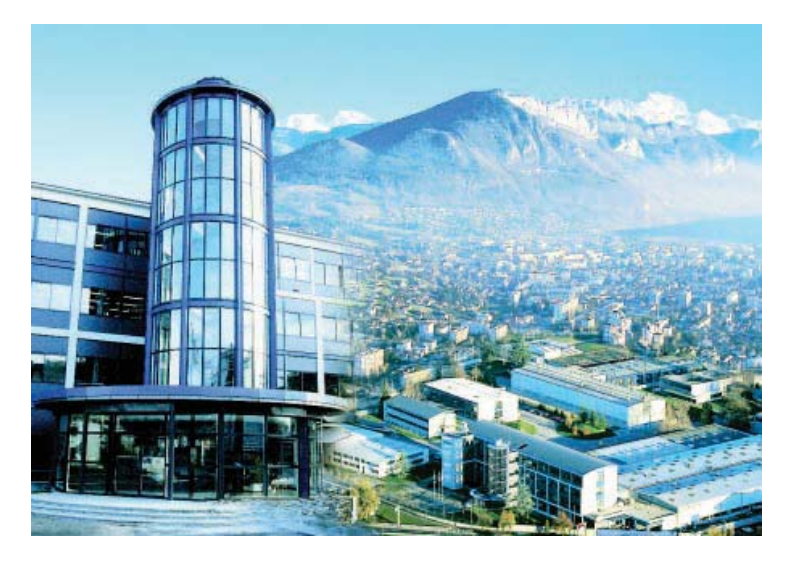

Alcatel Vacuum Technology, as part of the Alcatel-Lucent Group, has been supplying vacuum pumps, helium and hydrogen leak detection systems, plasma sensors, vacuum measurement for several years.

Thanks to its complete range of products, the company has become an essential player in multiple applications : instrumentation, Research & Development, industry and semiconductors.

Alcatel Vacuum Technology has launched Adixen, its new brand name, in recognition of the company's international standing in vacuum position.

With both ISO 9001 and 14001 certifications, the French company is an acknowlegded expert in service and support, and Adixen products have the highest quality and environmental standards.

With 45 years of experience, AVT today has a worldwide presence, through its international network that includes a whole host of experienced subsidiaries, distributors and agents. The first step was the founding of Alcatel Vacuum

Products (Hingham- MA) in the United States, thirty years ago, reinforced today by 2 others US subsidiaries in Fremont (CA) and Tempe (AZ).

In Europe, AVTF-France headquarters and its subsidiaries, Alcatel Hochvakuumtechnik (Germany), Alcatel Vacuum Technology UK (Scotland), Alcatel Vacuum Technology Benelux (Netherlands), Alcatel Vacuum Systems (Italy) and more recently Adixen Sensistor AB in Sweden (in 2007) form the foundation for the European partner network.

In Asia, our presence started in 1993 with Alcatel Vacuum Technology (Japan), and has been strengthened with Alcatel Vacuum Technology Korea (in 1995), Alcatel Vacuum Technology Taiwan (in 2001), Alcatel Vacuum Technology Singapore, Alcatel Vacuum Technology Shanghai (China) (in 2004)

This organization is rounded off by more than 40 representatives based in a variety of continents.

Thus, whatever the circumstances, the users of Adixen products can always rely on quick support of our specialists in Vacuum Technology.

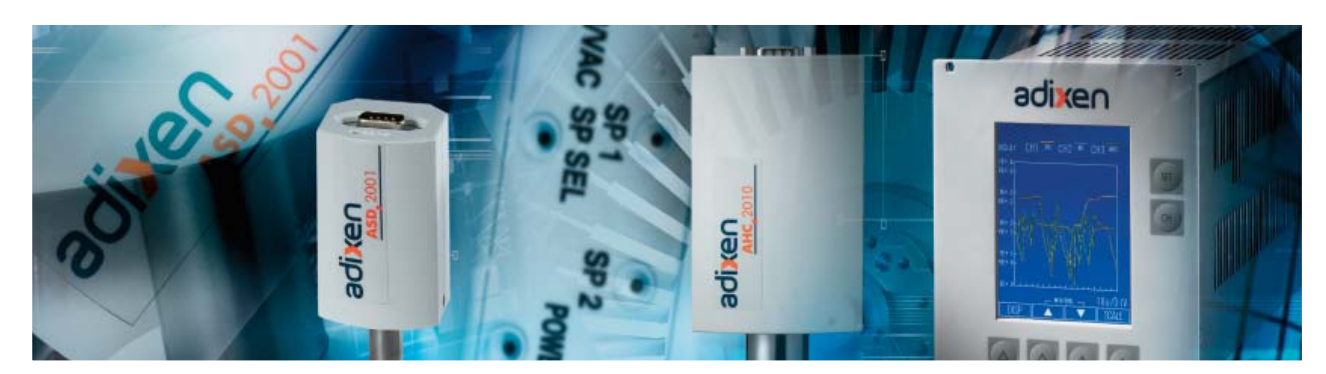

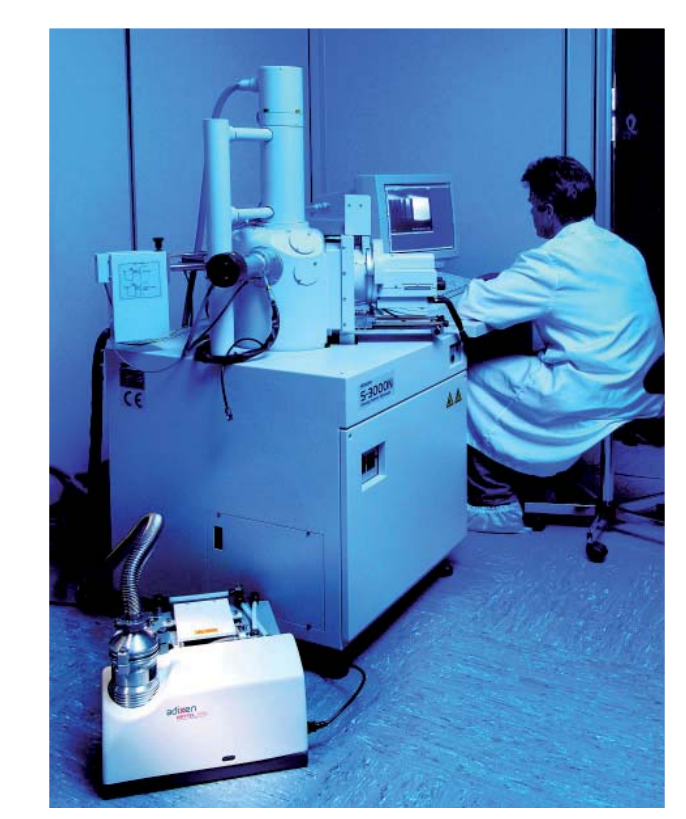

# ACS 2000 Single-channel controller

## Welcome

Dear customer,

You have just acquired an Adixen ACS 2000 controller. We thank you for your purchase and are proud to be able to count you among our customers.

Alcatel Vacuum Technology has acquired a wast wealth of experience in the design of controllers over the year.

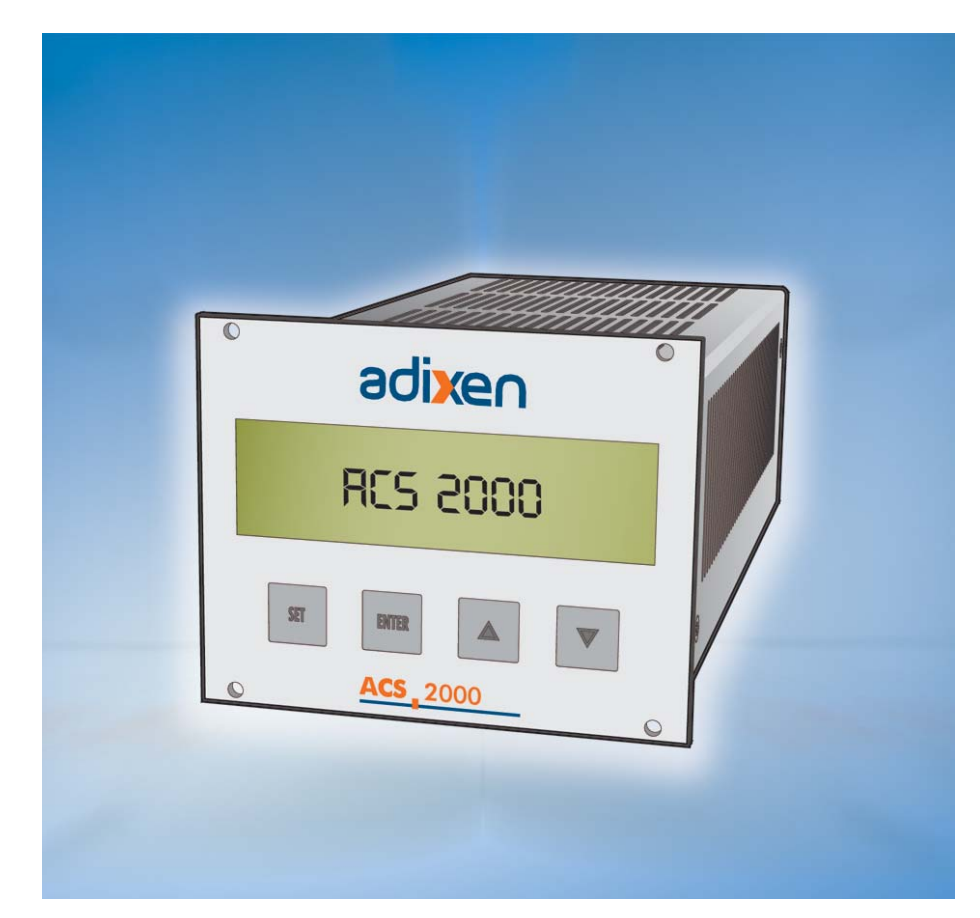

The ACS 2000 is a single-channel controller designed to work with the following gauges:

- PIRANI gauge: AP 2004 APN 2004
- Combined PIRANI/Cold cathode gauge: ACC 2009
- Combined CRYSTAL/Hot cathode gauge: AHC 2010
- Capacitive gauges: ASD 200X series, ARD 200X series

To guarantee optimum performance and full satisfaction in using this equipment, please take the necessary time to become familiar with this manual before carrying out any operation, especially the section covering installation and commissioning, before installing or operating this controller.

# ACS 2000 Single-channel controller

This product meets all the essential requirements contained in European directives and standards, as listed in the Declaration of Conformity shown in Appendix 9 of this manual. These Directives are amended by Directive 93/68/EEC (CE mark).

Copyright/Intellectual property:

The use of Adixen products are subject to copyright and intellectual property rights in force in any jurisdiction. All rights reserved, including copying this document in whole or any part without prior written authorization from Alcatel Vacuum Technology France.

Specifications and information are subject to change without notice by Alcatel Vacuum Technology France.

### English original version

# **General contents**

# User's Manual ACS 2000 Controller

| Chapter A |                                                                                                    | Commissioning                                                                                                    |
|-----------|----------------------------------------------------------------------------------------------------|----------------------------------------------------------------------------------------------------|
|           | - General safety recomme<br>- Unpacking and storing th<br>- Installation<br>- Quick commissioning pro                                                                                                    | ndations<br>he controller<br>ocedure                                                                                                    |
| Chapter B |                                                                                                    | Product description                                                                                                    |
|           | - Overview of the single-c<br>- Navigation controls                                                                                                    | hannel controller                                                                                                    |
| Chapter C |                                                                                                    | Settings                                                                                                    |
|           | <ul> <li>Overview</li> <li>Configuring the gauges</li> <li>Set point management</li> <li>General settings for the a</li> </ul>                                                                                                    | ACS 2000                                                                                                    |
| Chapter D |                                                                                                    | Test mode                                                                                                    |
|           | <ul> <li>Access to test mode</li> <li>Software version checkir</li> <li>Analog/Digital converte</li> <li>Controller display test</li> <li>Memory tests</li> <li>Controller interface tests</li> </ul>                                                                                                    | ng<br>r test                                                                                                    |
| Chapter E |                                                                                                    | RS232 mode                                                                                                    |
|           | - Introduction<br>- List of commands<br>- Detailed description of R                                                                                                    | S232 command                                                                                                    |
| Chapter F |                                                                                                    | Appendices                                                                                                    |
|           | <ul> <li>Appendix 1: Technical c</li> <li>Appendix 2: Dimensions</li> <li>Appendix 3: Rack Install</li> <li>Appendix 4: Cable and</li> <li>Appendix 5: Factory sett</li> <li>Appendix 6: Error messo</li> <li>Appendix 7: Accessories</li> <li>Appendix 8: Conversion</li> <li>Appendix 9: Declaration</li> <li>Appendix 10: Detailed et</li> </ul> | haracteristics<br>station<br>connector details<br>tings<br>ages<br>s<br>o of measuring units<br>o of conformity<br>example of navigation |

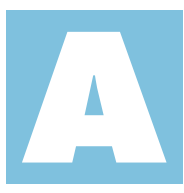

# ACS 2000 User's Manual **Detailed** contents

| General sa   | fety recommendations                                                                   | 2/9           |
|--------------|----------------------------------------------------------------------------------------|---------------|
|              |                                                                                        |               |
| Unpacking    | and storing the controller                                                             | 5/9           |
|              | - Unpacking<br>- Storing the controller<br>- Decontamination - Product r               | ecycling      |
| Installation |                                                                                        | 6/9           |
|              | - Assembly, installation<br>- Table mounting<br>- Rack mounting<br>- Power connections |               |
| Quick com    | missioning procedure                                                                   | 7/9           |
|              | - Bringing the ACS 2000 on<br>- Start-up screen<br>- Measurement screen and d          | line<br>splay |

Warning or error messageShutting down

- B Product description
- C Settings
- D Test mode
- E RS232 mode
- F Appendices

This controller is designed to be completely safe to use. Nonetheless, there are certain risks that cannot be eliminated. Such risks are indicated throughout this manual by the following warning messages:

# Warning symbols used in this manual

| CAUTION  | This type of warning is used to indicate a potential risk that can cause significant damage to equipment and/or installations if instructions are not followed. |  |
|----------|----------------------------------------------------------------------------------------------------|--|
|          |                                                                                                    |  |
|          | This type of warning is used to indicate a potential risk that can cause minor injury if instructions are not followed.                                         |  |
|          |                                                                                                    |  |
|          |                                                                                                    |  |
|          | This type of warning is used to indicate a potential risk that can cause serious injury or death if instructions are not followed.                              |  |
|          |                                                                                                    |  |
|          |                                                                                                    |  |
| A DANGER | This type of warning is used to indicate an imminent risk that can cause<br>serious injury or death if instructions are not followed.                           |  |
|          |                                                                                                    |  |
|          |                                                                                                    |  |

B Product description

Safety instructions for the

- C Settings
- D Test mode
- E RS232 mode
- F Appendices

| installation |                                                                                                    |
|--------------|----------------------------------------------------------------------------------------------------|
| CAUTION      | Before switching on the power to this controller, the user must be familiar<br>with this manual and must follow the safety instructions herein.                                                                                                    |
| CAUTION      | <ul> <li>The Controllers must be connected to an electrical installation fitted with a type TT earthed socket in compliance with ruling 88-1056 of 14th November, 1988 (for French regulation).</li> <li>Our products are designed to meet all CEE regulations in effect. Any modifications by the user are liable to break compliance with regulations and jeopardise the EMC (Electromagnetic Compatibility) performance and product safety. The manufacturer renounces all responsibility for the consequences of any such intervention.</li> </ul> |
|              | The EMC performance of this product is obtained only if the installation is<br>carried out in compliance with the applicable EMC rules. In particular, in<br>environments liable to emit strong EM disturbances, you must<br>- use shielded cables and connections for the interfaces<br>- protect the power line by a shielding from the power source to within<br>3 metres of the power input to the product.                                                                                                    |
| CAUTION      | The enclosure is designed to ensure normal safety conditions in its normal<br>operating environment (in a rack). When used on a table, or when<br>handling the enclosure make sure no objects are introduced into the<br>ventilation holes and that these holes are not blocked.                                                                                                    |
|              | When switching off equipment containing condensers charged at more<br>than 60 VDC or 25 VAC, take all necessary precautions to protect against<br>contact with the pins on the connectors (single phase motors, equipment<br>with mains filter, frequency inverter, monitor, etc.)                                                                                                    |

# es

| <ul><li>B Product description</li><li>C Settings</li><li>D Test mode</li></ul> | General safety rule                                                                                                    |
|--------------------------------------------------------------------------------|----------------------------------------------------------------------------------------------------|
| E RS232 mode<br>F Appendices                                                   |                                                                                                    |
|                                                                                | This product's safety and performance can not be guaranteed unless it is used in compliance with this manual.                                                                                                    |
| 4                                                                              | This symbol on the controller body indicates that certain internal<br>components are under voltage and can cause electric shock if touched. This<br>symbol recommends that the controller be disconnected from the mains<br>before any work is carried out on it or that the circuit breaker be correctly<br>identified and locked. |
|                                                                                | This symbol on the controller body indicates a potential risk that could cause significant damage to the equipment and/or installations if instructions are not followed.                                                                                                    |
| Qualification of personnel                                                     | Jobs described in this document may be carried out only by staff<br>possessing the appropriate technical training and necessary experience or<br>having been trained to this end by the product owner.                                                                                                    |
|                                                                                |                                                                                                    |
| Responsibility and guarantee                                                   | The manufacturer's responsibility is lifted and the guarantee voided if<br>the owner or a third party                                                                                                    |

- fails to observe the instructions in this document,
- uses this product in a way that is not consistent with the manufacturer's intended use,
- modifies this product in any way whatsoever,
- uses the product with accessories not listed in the product documentation.

A Commissioning

- B Product description
- C Settings
- D Test mode
- E RS232 mode

F Appendices

## Unpacking

Unpacking and storing the controller

Take care in unpacking the equipment and keep its all of the packaging. Make sure there is no shipping damage. If any such damage is noted, take the necessary measures with the carrier and notify the manufacturer if necessary.

In all cases we advise you to keep the packaging (recyclable material) in case the controller needs to be shipped again, or must be stored for a long time.

This product was manufactured in a clean environment and packaged carefully to maintain this cleanliness, we advise you not to unpack the controller until it is at its place of installation.

Remove the equipment manually from its package (weight 1.3 kg). The electrical cables (power cable and gauge connection cables) are shipped in a separate package (see appendix 7).

## Storing the controller

### CAUTION

The controller can be stored in its original packaging at temperature of  $-20^{\circ}$ C to  $+60^{\circ}$ C.

# Decontamination and product recycling

In compliance with Directive 2002/96/CE concerning the handling of electrical and electronic equipment waste and Directive 2002/9/CE concerning restrictions on hazardous substances, Adixen products that have reached the end of their service life must be returned to the manufacturer for decontamination and reuse. The manufacturer's obligation to recover such equipment applies only to complete items of equipment that have been neither modified nor retrofitted and have used only spare parts from Alcatel Vacuum Technology sold by Alcatel Vacuum Technology and including all their assemblies and sub-assemblies.

This obligation does not include the cost of transporting the product to a reprocessing centre, nor the cost of the service which will be invoiced on to the customer.

For all equipment returned to an Alcatel service center, the safety questionnaire at the end of manual (or available online at www. adixen.com) must be filled in and sent to the service center in advance.

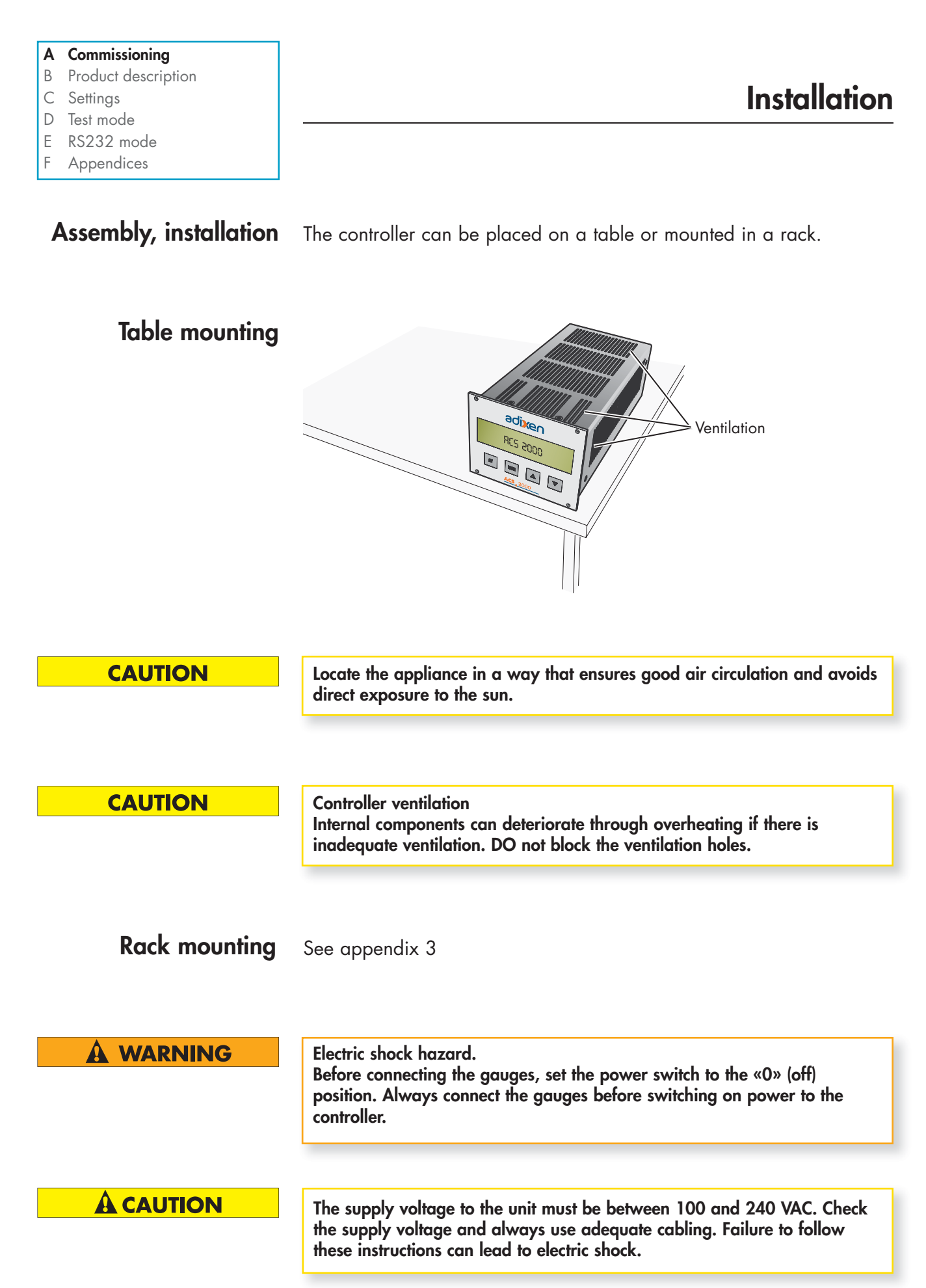

- B Product description
- C Settings
- D Test mode
- E RS232 mode
- F Appendices

## Bringing the ACS2000 on line

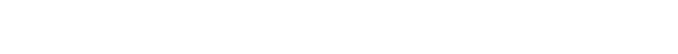

- 1 Place the ACS 2000 controller on a table
- 2 Connect the vacuum gauge to the connection at the back of the controller.

Quick commissioning procedure

3 - Connect the mains power cable

Products which are not properly connected to ground are a danger to life in the event of failure. The controller frame must be connected to earth and an earth wire is provided for this purposes in the 3-pin power cable (PE). Always connect the power cable to a socket with a ground.

4 - Set the power switch to the «1» (ON) position.

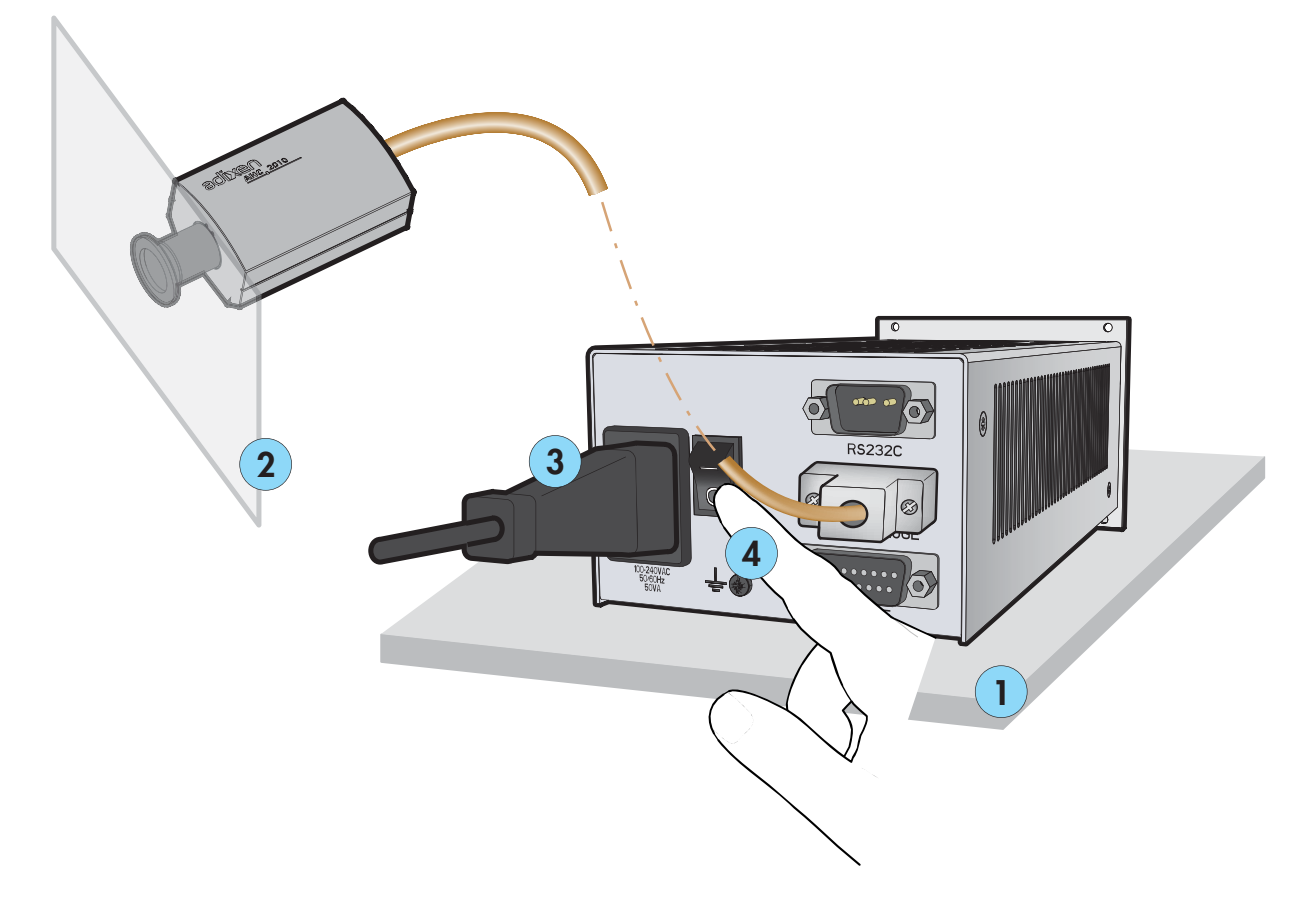

GB 03433 - Edition Edition 03 - October 09

- B Product description
- C Settings
- D Test mode
- E RS232 mode
- F Appendices

# Quick commissioning procedure

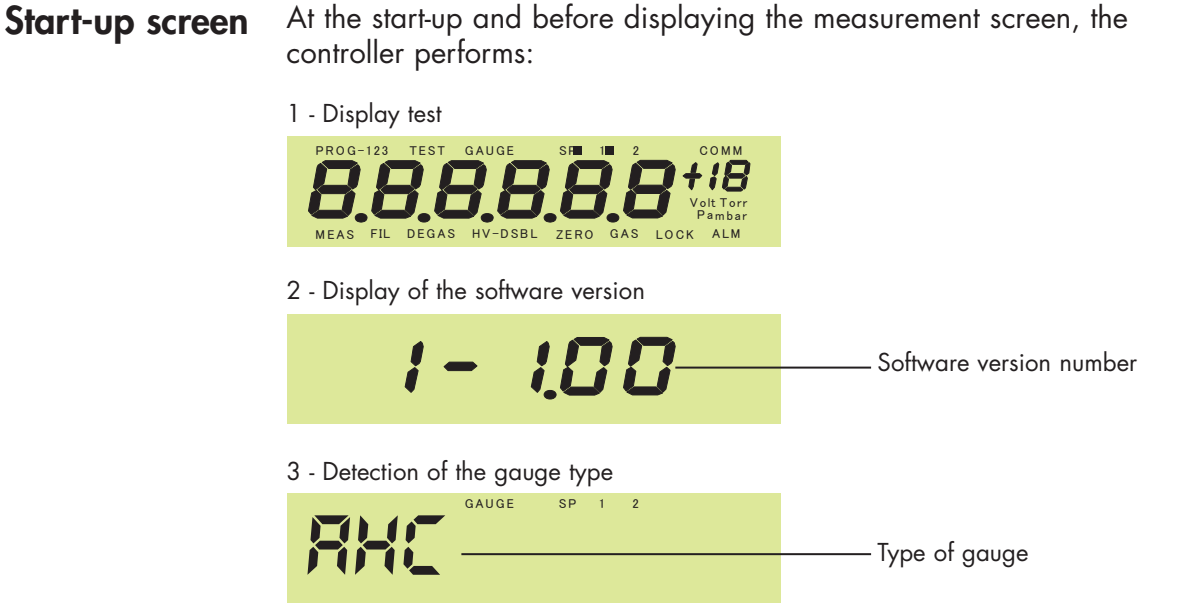

Restores the parameters that were set before power was turned off, or adapts the parameters if the gauge has changed.

## Measurement screen and display

- The measurement is available if: - The gauge is properly connected
- The pressure lies within the measuring range of the connected gauge

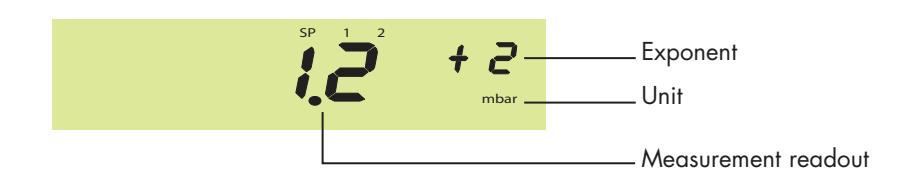

E.g., the "AHC" type gauge measures a pressure of  $1.2 \ x \ 10^2 \ mbar.$ 

**Note** From the measurement screen, it's possible to identify what gauge is connected by pressing the button Enter.

- B Product description
- C Settings
- D Test mode
- E RS232 mode
- F Appendices

# Warning or error messages

The following warning message comes up when no gauge is connected.

Quick commissioning procedure

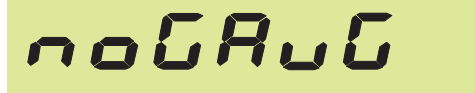

An error message is displayed when an error is detected at controller start-up - see Appendix 6 for the error message list.

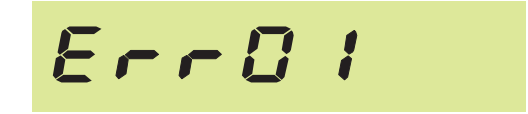

**Shutting down** Switch off the ACS 2000 by setting the power switch to the «O» position (or via the distribution box if rack mounted).

**A** CAUTION

Before switching the ACS 2000 on again, wait at least 10 seconds to allow it to reset.

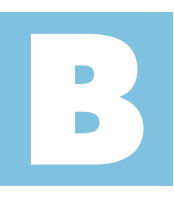

# **Product description**

# ACS 2000 User's Manual **Detailed contents**

| Overview of the single-channel controller                                                        | 2/5 |
|--------------------------------------------------------------------------------------------------|-----|
| - Controller concept<br>- Rear view of controller<br>- Control panel<br>- Description of display |     |
| Navigation controls                                                                              | 5/5 |

- Buttons

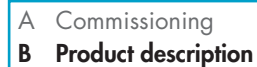

- C Settings
- D Test mode
- E RS232 mode
- F Appendices

# Controller concept

The ACS 2000 provides power, control, and pressure display for the operation of a gauge. It can be controlled by an operator via the front panel, or externally by a computer via the built-in RS232 link.

Overview of the controller

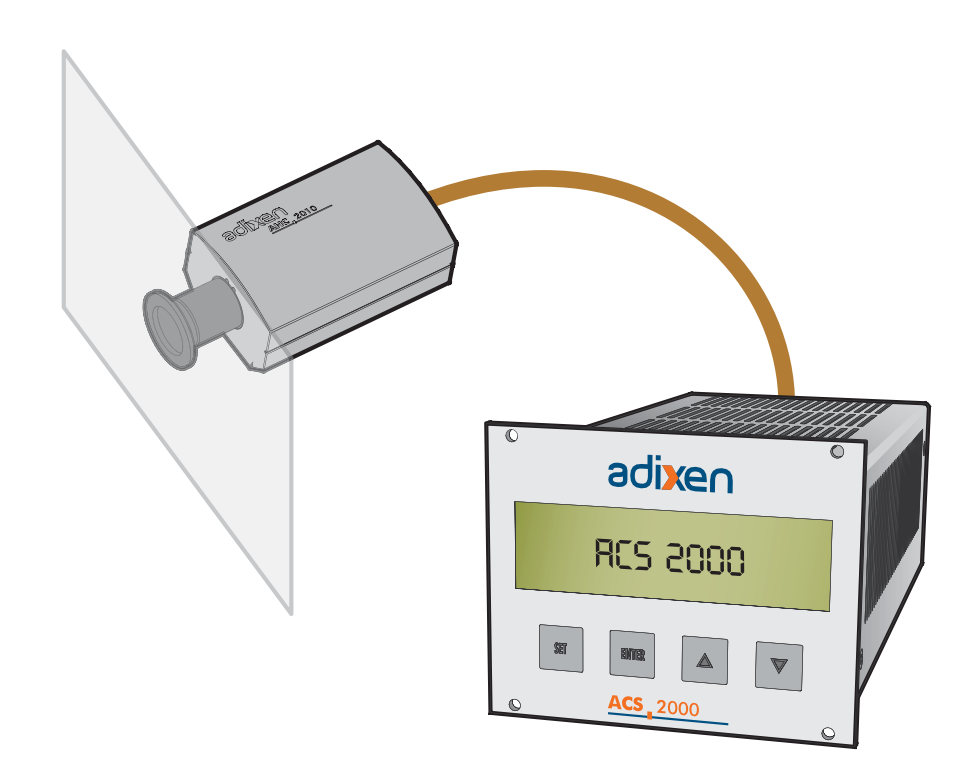

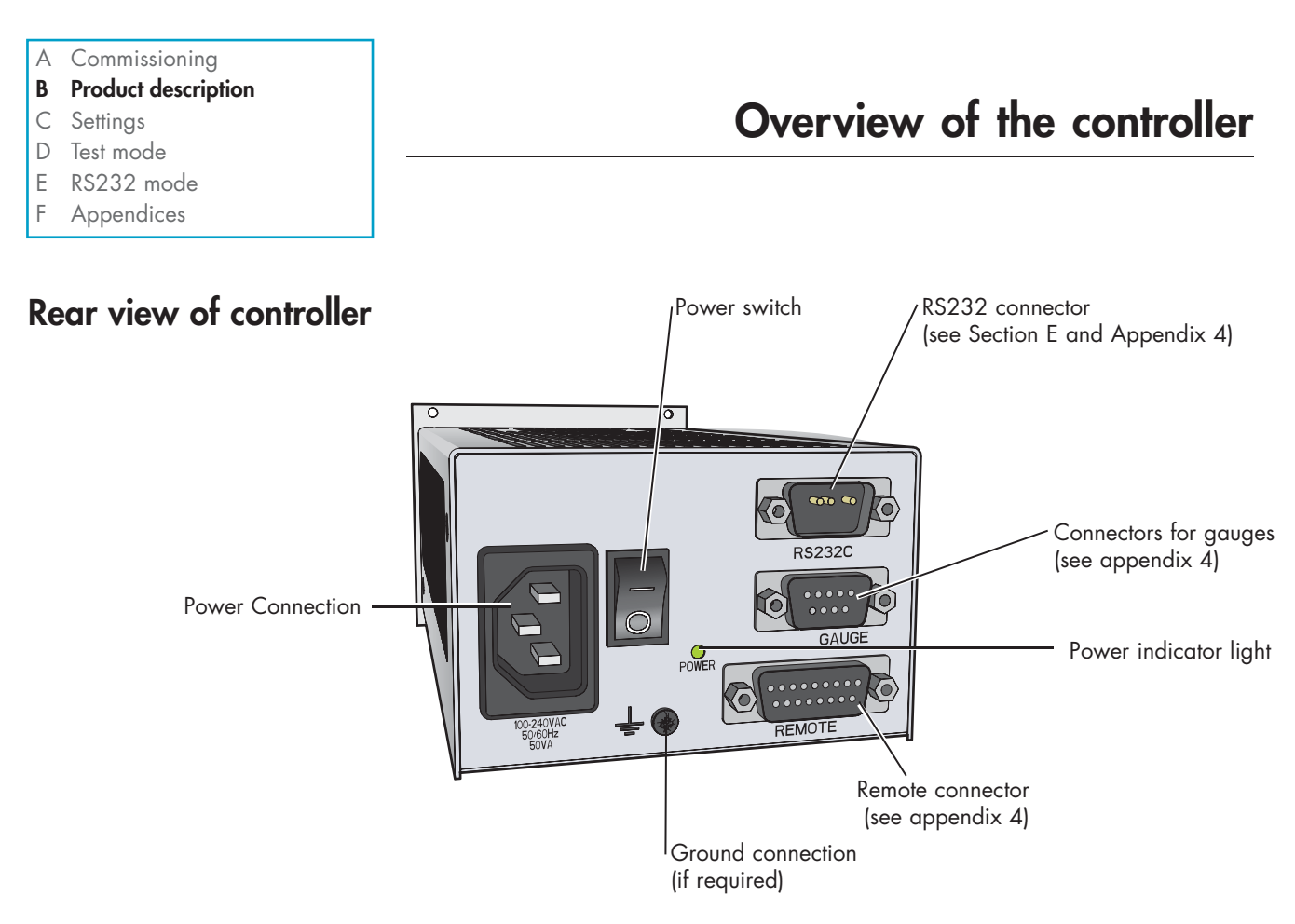

**Rear face** 

**Control panel** The ACS 2000 is operated from the front face of the enclosure which includes touch buttons and a display.

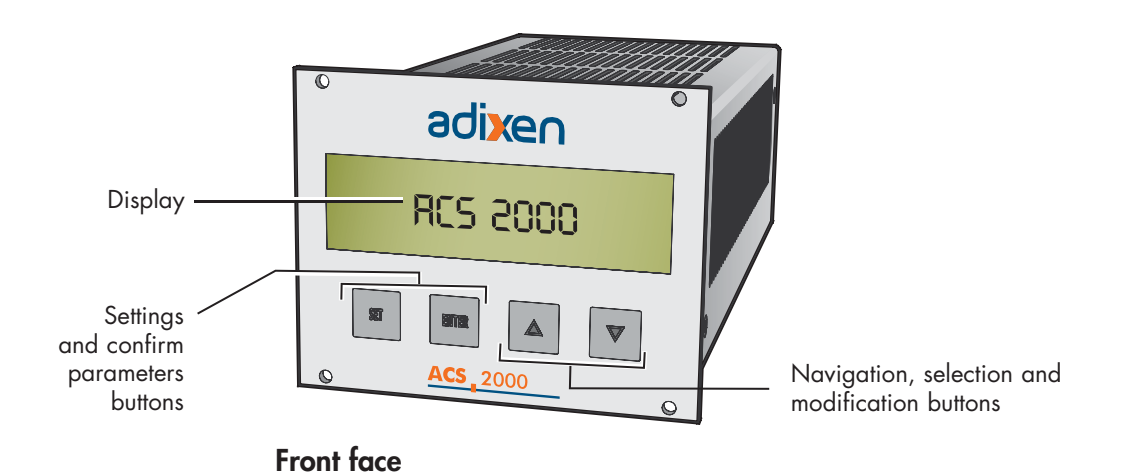

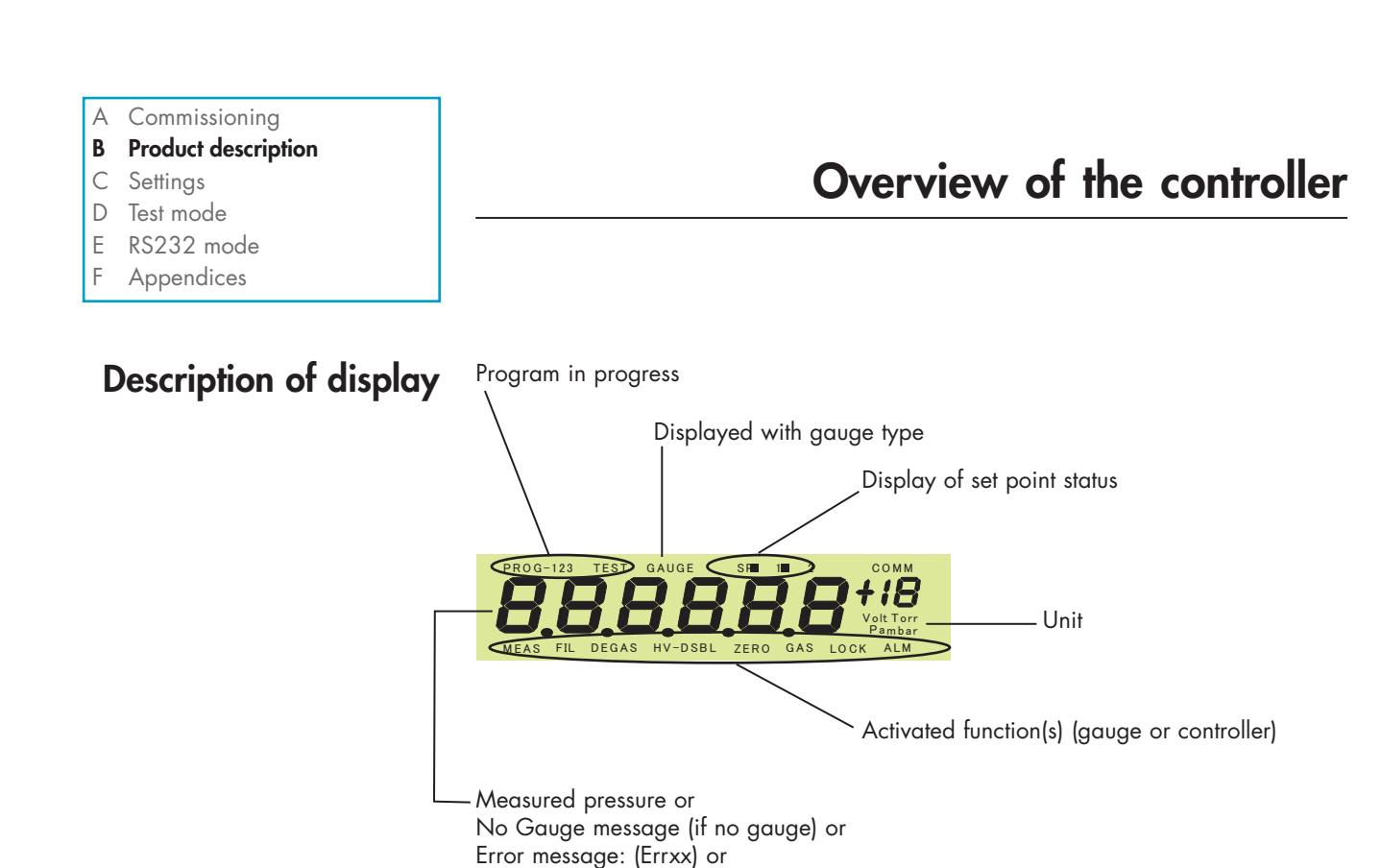

= AP 2004 - APN 2004

= ASD 200X - ARD 200X

= ACC 2009 = AHC 2010

Gauge type (\*)

(\*) AP

ACC AHC AD

#### **B** Product description

- C Settings
- D Test mode
- E RS232 mode
- F Appendices

You can navigate through the controller settings using the buttons. Only the buttons are described below. Refer to appendix 10 if you would like a detailed example of how to navigate.

# **Buttons**

| O,5 s      | <ul> <li>Access to SETTING functions.</li> <li>Back to previous menu up to DISPLAY screen.</li> </ul> |
|------------|----------------------------------------------------------------------------------------------------|
| SET<br>2 s | On a SETTING screen:<br>Back to DISPLAY screen.                                                       |
| SET<br>3 s | On the measurement screen:<br>Access to TEST MODE.                                                    |
|            | <ul> <li>Validation button</li> <li>On the measurement screen, display gauge type.</li> </ul>         |
|            | These buttons are used to navigate the menus, select variables, change the variables.                 |

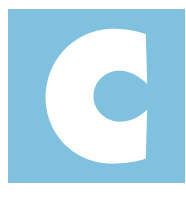

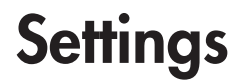

# ACS 2000 User's Manual **Detailed contents**

| Overview       |                                                                                                    |                                                                               | 2/14  |
|----------------|----------------------------------------------------------------------------------------------------|-------------------------------------------------------------------------------|-------|
|                | - Access to settings<br>- List of available settings                                                                                                    |                                                                               |       |
| Configuring th | he gauges                                                                                                    |                                                                               | 4/14  |
|                | <ul> <li>General settings         <ul> <li>"Gas" correction factor</li> <li>Analog gauge output</li> </ul> </li> <li>Specific settings         <ul> <li>AP 2004 - APN 2004 Piran</li> <li>ACC 2009 Combined PIRAt</li> <li>AHC 2010 Combined CRYS</li> <li>ASD 200X - ARD 200X Cap</li> </ul> </li> </ul> | i gauges<br>NI/Cold cathode gauge<br>TAL/Hot cathode gauge<br>pacitive gauges |       |
| Set point man  | agement                                                                                                    |                                                                               | 9/14  |
|                | - Display<br>- Adjustment by gauge type                                                                                                    |                                                                               |       |
| General settin | gs for the ACS 2000                                                                                                    |                                                                               | 10/14 |
|                | - RS232 parameters<br>- Locking the settings<br>- Settings for measurements<br>- Restoring factory default setting                                                                                                    | js                                                                            |       |

- Available remote Inputs/Outputs

GB 03435 - Edition Edition 03 - October 09

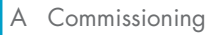

- B Product description
- C Settings
- D Test mode
- E RS232 mode
- F Appendices

Overview

This mode gives access to the user settable functions for

- the gauges (prog 1)

Use the button  $\bigtriangleup$  or  $\bigtriangledown$  to scroll to next screen.

- the controller (prog 2).

## Access to settings

On the measurement display screen, press the set , button to bring up the following screen:

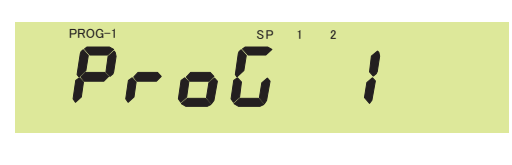

Use the button to have access to the available parameters for the connected gauge.

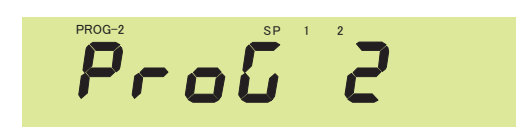

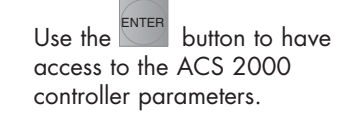

- C Settings
- D Test mode
- E RS232 mode
- F Appendices

# List of available settings

|                                    | Gauge settings                |                                                 |                                                  |                                             |           |  |
|------------------------------------|-------------------------------|-------------------------------------------------|--------------------------------------------------|---------------------------------------------|-----------|--|
| Prog 1                             | AP 2004<br>APN 2004<br>Pirani | ACC 2009<br>Combined<br>Pirani/ Cold<br>Cathode | AHC 2010,<br>Combined<br>Crystal/<br>Hot Cathode | ASD 200X<br>ARD 200X<br>Capacitive<br>gauge | Menu      |  |
| Set points                         | •                             | •                                               | •                                                | •                                           | 1 - SP1 H |  |
|                                    | •                             | •                                               | •                                                | •                                           | 2 - SP1 L |  |
|                                    | •                             | •                                               | •                                                | •                                           | 3 - SP2 H |  |
|                                    | •                             | •                                               | •                                                | •                                           | 4 - SP2 L |  |
| Gas correction factor              | •                             | •                                               | •                                                |                                             | 5 - GAS   |  |
| Degaz function                     |                               |                                                 | •                                                |                                             | 6 - DEGS  |  |
| Off Set function                   |                               |                                                 |                                                  | •                                           | 7 - OFS   |  |
| Full scale                         |                               |                                                 |                                                  | •                                           | 8 - FSR   |  |
| Hot cathode deactivation function  |                               |                                                 | •                                                |                                             | 9 - DSBL  |  |
| Switching function<br>(UR control) |                               | •                                               |                                                  |                                             | 10 - URSP |  |
| Digit function (5th digit)         |                               |                                                 |                                                  | •                                           | 16 - DIGT |  |

| Prog 2                     | ACS2000 controller | Menu    |
|----------------------------|--------------------|---------|
| Digit (2 or 3 digit)       | •                  | 1. DIGT |
| Filtering                  | •                  | 2. FILT |
| Unit                       | •                  | 3. UNIT |
| Communication speed (baud) | •                  | 4. BAUD |
| Lock setting               | •                  | 5. PLOC |
| Factory default settings   | •                  | 6. FACT |
| RS232 adjustment           | •                  | 7. 232C |

- B Product description
- C Settings
- D Test mode
- E RS232 mode

F Appendices

, ipponatooo

# Configuring the gauges

## **General settings**

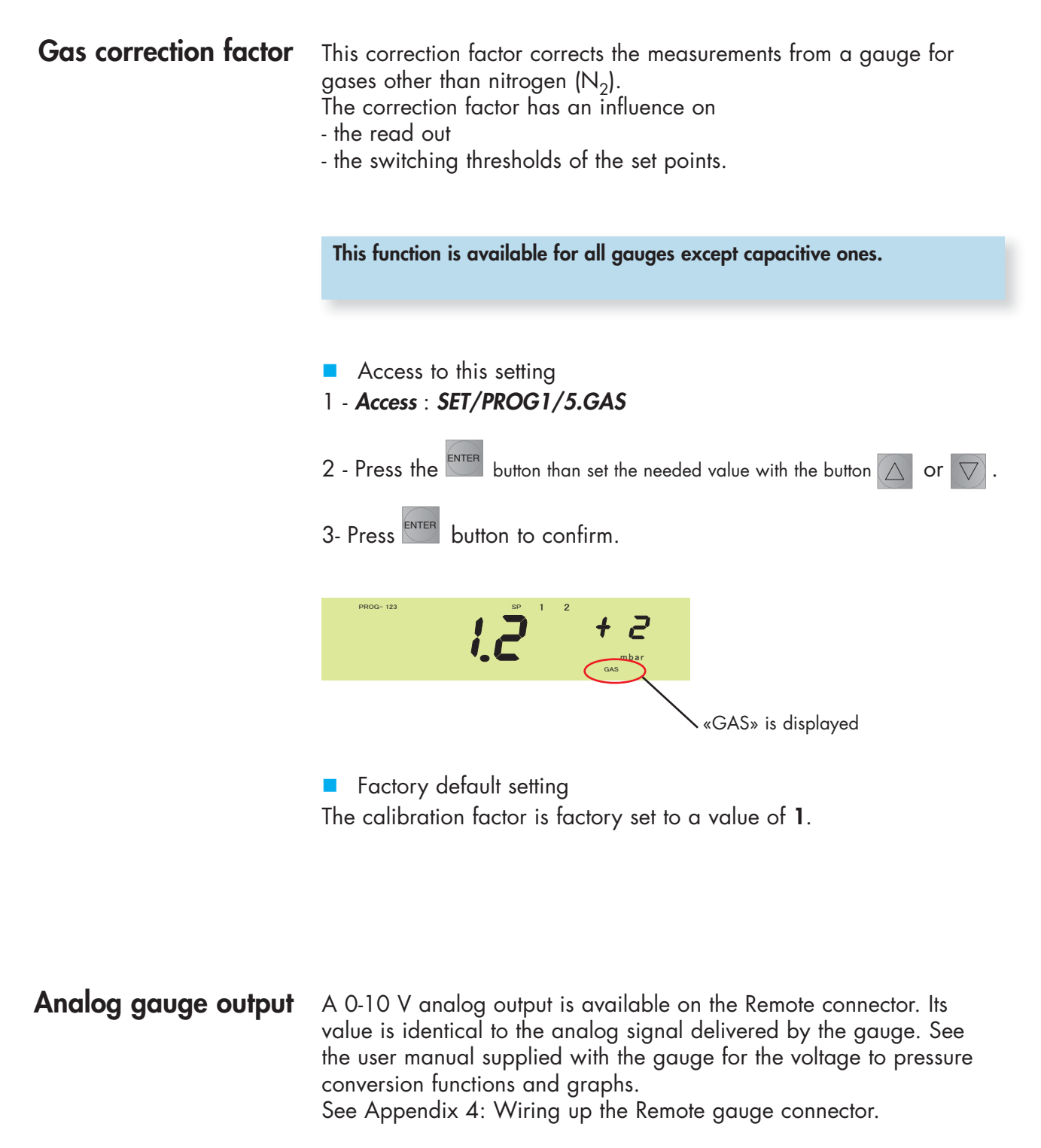

- B Product description
- C Settings
- D Test mode
- E RS232 mode

F Appendices

## Specific settings

No further settings for this gauge.

## Combined PIRANI/ Cold cathode gauge (ACC 2009)

(AP 2004 - APN 2004)

### Switching function (UR control).

Pirani gauge

### Description

This setting allows the set point contacts for this channel to be held open or closed when the gauge indicates "UR" (Under Range = pressure below the gauge's measuring capabilities).

Configuring the gauges

There are several possible causes of this "UR" indication:

- the pressure really is low
- the cold cathode gauge is not primed
- the gauge is faulty.
- ON setting

Choose ON if you consider it abnormal for the gauge to have gone UR. Previously activated set points will then be desactivated (detection of UR status).

OFF setting

Choose OFF if you consider it normal for the gauge to have gone UR. The set point contacts will then remain unchanged.

Access to this setting
 Access : SET/PROG1/10.URSP

Factory default setting
 The switching function is OFF by default.

- **C** Settings
- D Test mode
- F RS232 mode

Appendices F

## Combined CRYSTAL/ Hot cathode gauge (AHC 2010)

# Configuring the gauges

# **Specific settings**

**Degassing function** Description Deposits on the electrode system of an AHC 2010 combined CRYSTAL/Hot cathode gauge can effect the measured values or make them unstable. Degassing involves heating the electron collector grid to 70°C by electronic bombardment, thus cleaning the electrode system. Degassing normally lasts 3 minutes but can be interrupted prematurely. The function is permitted for pressures < 5.10<sup>-3</sup> mbar (pressure advised  $< 1.10^{-5}$  mbar). 6. decs Activating the degassing function: -> via the controller 1 - Access : SET/PROG1/6. DEGS 2 - Press on the button , then . While degassing is in progress (approx. 3 minutes), - "Degas" is displayed on the measuring screen, - ignore the displayed pressure values which will be wrong during this operation. -> via the Remote connector (DEGAS wiring - see Appendix 4)) Note: degassing is impossible when - degassing has just stopped after 3 minutes - the pressure is greater than  $5 \times 10^{-3}$  mbar - «HV-DSBL» is active. Factory default setting The "DEGAS" function is deactivated by default, i.e., factory set to OFF. Note: if the «DEGAS» function can't be activated, the «ERRO8» message displays. (see Appendix 6 for the error message list). Hot cathode deactivation Description function This function deactivates the hot cathode gauge. Only pressure values measured with the CRYSTAL gauge appear. Activating the HV-DSBL function: dSbL 9 -> via the controller 1 - Access : SET/PROG1/9. DSBL 2 - Press the button 💟 , then 🖽 . HV-DSBL comes up on the screen. -> via the Remote connector (HV-DSBL wiring - see Appendix 4) To reactivate measurement, press «HV-DSBL» again. Factory default setting The "Hot cathode deactivation function" is deactivated by default, i.e., factory set to OFF.

#### Commissioning А

- В Product description
- **C** Settings
- Test mode D
- E RS232 mode

F Appendices

# Configuring the gauges

# **Specific settings**

## Capacitive gauge (ASD 200X - ARD 200X)

**Digit function** 

Description

This function shows or hides the 5th digit in the displayed pressure.

- Activing the DIGIT function:
- Access: SET/PROG1/16. DIGIT

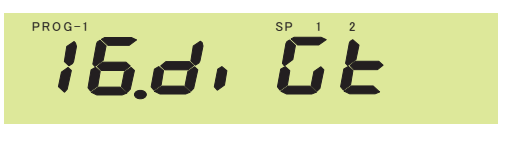

- Press the  $\ensuremath{{}^{\text{ENTER}}}$  button than on the button  $\ensuremath{\bigtriangleup}$  or  $\ensuremath{\bigtriangledown}$  .

Factory default setting

The switching function deactivated by default and the display set to 4 digits.

#### Zero function

Description

This function allows you to assign a measured pressure value as a datum point.

The values displayed will then be negative when the pressure is less than the "ZERO" value entered.

Remark: this is only possible in the voltage range of -0.2V to +0.2V delivered on the gauge's analog output.

- Activing the ZERO function:
- Access: SET/PROG1/7.OFS

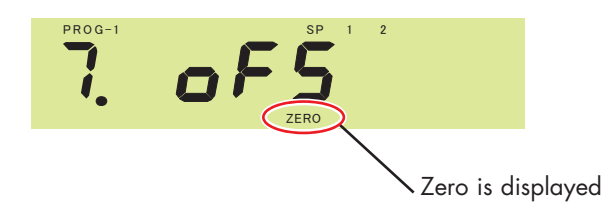

Note : if the «ZERO» can't be set, th «ERRO9» message displays on the screen for 2 seconds. (see Appendix 6 for the error message list).

- B Product description
- C Settings
- D Test mode
- E RS232 mode

F Appendices

Appendices

## Specific settings

**Decimal point function Description** 

This function lets you modify the read out of the displayed pressure value by changing the position of the decimal point. The exponent changes to suit.

Configuring the gauges

Accessing this function

- From the measurement screen:

Press on the button to move the decimal point on the left.

Press on the 🖾 button to move the decimal point on the right.

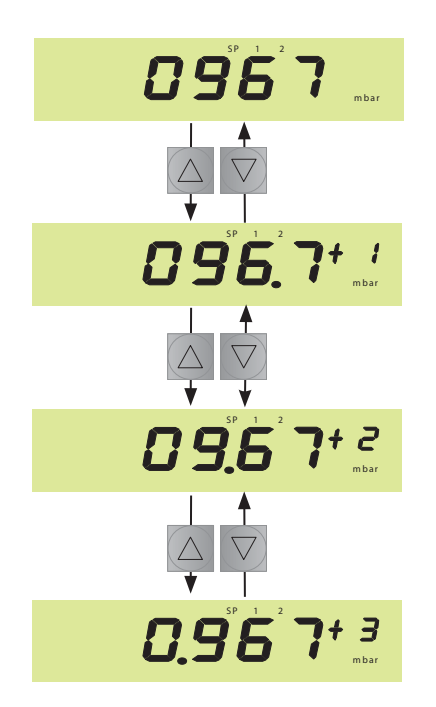

## Setting «Full scale»

Description

This setting specifies the top value in the measuring range depending on the gauge used.

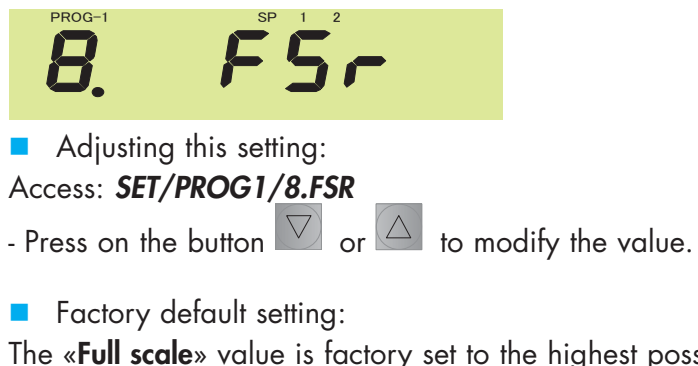

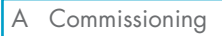

- Settings С
- Test mode D
- Е RS232 mode

F Appendices

# Set point management

Setpoint display Set point + 3 0.96 3 898 A black square is displayed when SP1 set point is at the «ON» position. No dot: The set points (SP1, SP2) are at the «OFF» position. The 2 set points are used to control external devices using the Adjustment by gauge "remote" connector. The outputs on the remote connector depend on type the setpoint levels programmed and the pressure signal. Each set point has 2 thresholds: - 1 low threshold: SP-xL - 1 high threshold: SP-xH The setpoint opens as the pressure signal goes below the low threshold and remains open until the pressure signal crosses the high threshold. To avoid malfunctioning of the open/close contact, the high threshold value CAUTION must be set at least 10% higher than the low point value. SP-H SP-L Time Set Point output Open Open Closed Closed Accessing set point adjustment: Access: SET/PROG1/1.SP 1H SET/PROG1/2.SP 1L Access: SET/PROG1/3.SP 2H SET/PROG1/4.SP 2L Pressure adjustment range for set points and initial setting for each type of gauge Units max setting ≥(SP-H)≥(SP-L)≥ Initial setting min setting

|                                            | Pa   | 1.00E+5 |                 | 5.00E-2        | 5.00E-2        |
|--------------------------------------------|------|---------|-----------------|----------------|----------------|
| AP 2004 Pirani<br>APN 2004 Pirani          | Torr | 750     | ≥(SP-H)≥(SP-L)≥ | 3.75E-4        | 3.75E-4        |
|                                            | mbar | 1000    |                 | 5.00E-4        | 5.00E-4        |
| _                                          | Pa   | 1.00E+5 |                 | 5.00E-8        | 5.00E-8        |
| AHC 2010 Crystal<br>Hot cathode            | Torr | 750     | ≥(SP-H)≥(SP-L)≥ | 3.75E-10       | 3.75E-10       |
|                                            | mbar | 1000    |                 | 5.00E-10       | 5.00E-10       |
| ACC 2009 Cold<br>cathode                   | Pa   | 1.00E+5 |                 | 1.00E-7        | 1.00E-7        |
|                                            | Torr | 750     | ≥(SP-H)≥(SP-L)≥ | 7.50E-10       | 7.50E-10       |
|                                            | mbar | 1000    |                 | 1.00E-9        | 1.00E-9        |
| ASD 200x Capacitive<br>ARD 200x Capacitive | Pa   | FSx100  |                 | (FS×100)/1000  | (FS×100)/1000  |
|                                            | Torr | FSx0.75 | ≥(SP-H)≥(SP-L)≥ | (FSx0.75)/1000 | (FSx0.75)/1000 |
|                                            | mbar | FS      |                 | FS/1000        | FS/1000        |

Gauge

- B Product description
- C Settings
- D Test mode
- E RS232 mode
- F Appendices

- RS232 settings Communication speed Description This setting is used to adjust the communication speed of the RS232 serial interface. The speed is expressed in Baud units. Accessing this setting: Access: SET/PROG2/4. BAUD Modification of this setting does not require the controller to be restarted. Factory default setting: The communication speed is factory set to 9600 bauds. **RS232** setting Selecting the end of line characters for the RS232 transmission CR (carriage return) = return to start of line only (with a risk of overwriting the previous data). CR LF (carriage return + line Feed) = advance to start of next line (with no chance of overwriting the previously sent data). Accessing this setting Access: SET/PROG2/7. RS232C Factory default setting: The controller is factory set to the **CR** position. Locking the settings Description This setting stops anyone modifying the configuration. It is activated when the LOCK setting is ON. "Err05" will appear anytime anyone tries to modify a setting. See appendix 6: error messages). To unlock the settings, set parameter lock to "OFF" S PLOE Accessing this setting: Access: SET/PROG2/5. PLOC Modification of this setting does not require the controller to be restarted. Factory default setting
  - By default the controller is not locked: LOCK is factory set to "OFF".

- B Product description
- C Settings
- D Test mode
- E RS232 mode
- F Appendices

# General settings for the ACS 2000 controller

## Settings for measurements Digit

Description

This setting lets you chose between 2 or 3 digit display for values.

This setting concerns all gauges except the capacitive gauge.

Accessing this setting:

## Access: SET/PROG2/1. DIGIT

Changing this setting does not require the ACS2000 controller to be restarted.

Factory default setting

The pressure display is factory set to **2** digits.

### Units

### Description

This setting lets you choose between the following units for displaying pressure:

- mbar
- Torr
- Pascal

The pressure units are shown in the bottom right of the screen.

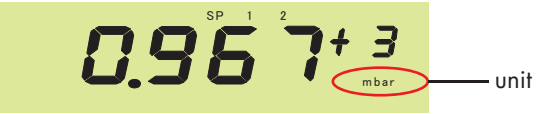

## Accessing this setting:

#### Access: SET/PROG2/3. UNIT

Changing this setting does not require the ACS2000 controller to be restarted.

Factory default setting

The default pressure unit is factory set to **mbar**.

- B Product description
- C Settings
- D Test mode
- E RS232 mode
- F Appendices

# General settings for the ACS 2000 controller

## **Filtering**

This function smooths the measurement information with a certain frequency response time: Slow/Normal/Fast. This can help with unstable processes or fluctuating measurement signals.

## Normal filter

Choose the "standard" setting to obtain a good compromise between a fast signal response and a noisy signal, on both the display and the set point functions.

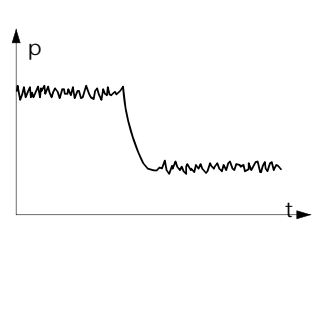

#### Slow filter Choose "slow" to remove noise from the displayed signal, and to eliminate premature tripping of set points caused by signal noise. The controller will then respond

more slowly to variations in the

measurement.

Fast filter Choose "fast" if the read out and set points must respond quickly to measurement fluctuations. The controller will then be more sensitive to measurement disturbances.

Access to this setting:
 Access: SET/PROG2/2. FILT

Factory default setting
 This function is set to "NORM".

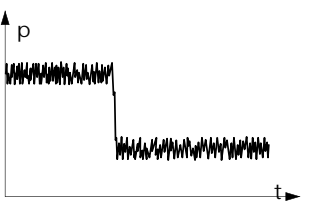

Appendices

F

# Restoring factory settings

Description

This setting causes the ACS 2000 controller to reset all settings their default values (factory default setting).

 Accessing this setting: Access: SET/PROG2/6. FACT
 Select «ON» and press

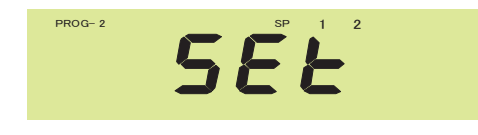

«SET» is flashing during 2 s, the screen the automatically switches to the « 6. FACT » menu

Factory default setting
 See appendix 5.

## Available Remote Inputs/Output Analog recording output

A 0-10 V non configurable analog output is available at the Remote connector (pins 2 & 3). Its value is independent of the type of gauge connected to the channel.

The signal can be used by applying the following formula:

output (V) = 1/2 (Log P<sub>disp</sub> + 12) or 
$$P_{disp} = 10^{(2 \times output \ voltage(V) - 12)}$$

 $(P_{disp} : value of displayed pressure)$ 

See Appendix 4 for wiring of the Remote connector.

CAUTION

A voltage of 10V, 9.5V, or 0.5V is considered an error. See list of error messages in Appendix 6.

- B Product description
- C Settings
- D Test mode
- E RS232 mode
- F Appendices

## Available Remote Inputs/Outputs (continued) Remote control

General settings for the ACS 2000 controller

The connected gauge can be controlled from the Remote connector. The criteria controlled depend on the gauge type.

#### Table of remote control functions

| Gauge                       | Gauge input "function1" | Gauge input "function2" |
|-----------------------------|-------------------------|-------------------------|
| Pirani AP 2004 - APN 2004   | not used                | not used                |
| CRYSTAL/hot cathode AHC2010 | DSBL                    | DEGAS                   |
| Cold cathode/Pirani ACC2009 | not used                | not used                |
| Capacitive ASD200X/ARD200X  | no used                 | not used                |

See Appendix 4 for wiring of the Remote connector.

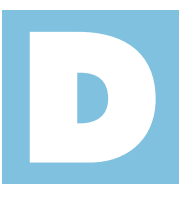

# ACS 2000 User's Manual **Detailed contents**

| Access to test mode                                                                                                    | 2/6                               |
|----------------------------------------------------------------------------------------------------|-----------------------------------|
|                                                                                                    |                                   |
| Software version checking                                                                                                | 2/6                               |
|                                                                                                    |                                   |
| Analog/Digital converter test                                                                                            | 3/6                               |
| - Gauge input voltage<br>- Gauge identification resist                                                                   | ance                              |
| Controller display test                                                                                                  | 4/6                               |
|                                                                                                    |                                   |
| Memory test                                                                                                    | 4/6                               |
| - EEPROM test                                                                                                    |                                   |
| Controller interface tests                                                                                               | 5/6                               |
| <ul> <li>Verification of recorder ou</li> <li>Input/output relay switchi</li> <li>Testing the front panel but</li> </ul> | utput voltage<br>ng test<br>ttons |

- Testing the RS232 link

#### А Commissioning

- В Product description
- Settings С
- D Test mode
- Е RS232 mode
- Appendices F

You can access the "test mode" by pressing the set button for at least 3 seconds.

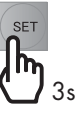

The "TEST MODE" screen comes up.

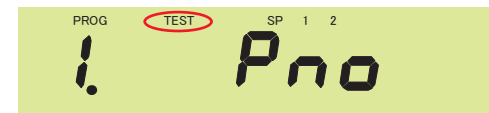

The controller displays the function 1 of the Test mode: software version checking

Use the  $\bigtriangleup$  buttons to select which test to perform and press the ENTER

button to confirm your choice (see navigation method).

# Software version checking

Description This test allows to check the built-in software version.

- Accessing the menu Access: SET/1. PNO
- Press button to confirm.
- The controller display the software version.

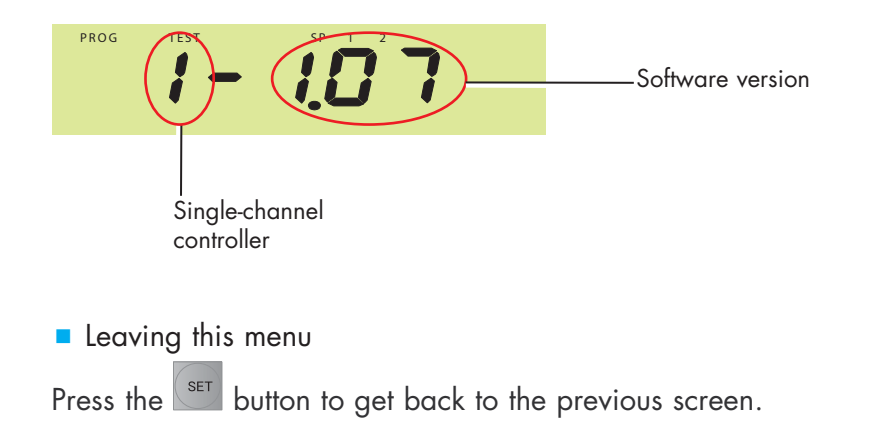

- B Product description
- C Settings
- D Test mode
- E RS232 mode
- F Appendices

## Gauge identification resistance

Description

Use this test to check the identification resistance from the gauge.

Analog/Digital converter test

- Accessing the menu Access: SET/2. ADC 1
- Press button to confirm.

- The controller displays the value of the identification resistance. This value depends on the type of gauge (see appendix 4).

Leaving this menu

Press the set button to get back to the previous screen.

## Gauge input voltage

Description

Use this test to check the input voltage at the gauge.

- Accessing the menu Access: SET/3. ADC 2
- Press button to confirm.
- The controller displays the input voltage for the connected gauge.
- Leaving this menu

Press the set button to get back to the previous screen.

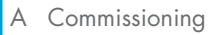

- B Product description
- C Settings
- D Test mode
- E RS232 mode
- F Appendices

Description
 Use this test to visually check the display quality.
 The controller perform this test by displaying all digits.

Accessing this test Access: SET/4. Display

- Press button to confirm.
- Leaving this test

Press the set button to get back to the previous screen.

# Memory test

**EEPROM** test

Description
 Use this test to check:
 "Program" memory (EEPROM)

Accessing this test Access: SET/5. EEP

Press to confirm. The program starts up automatically. «PASS» is displayed to indicated the test has been passed. «Err» is displayed to indicate the test has failed.

Leaving this test

Press the set button to get back to the previous screen.

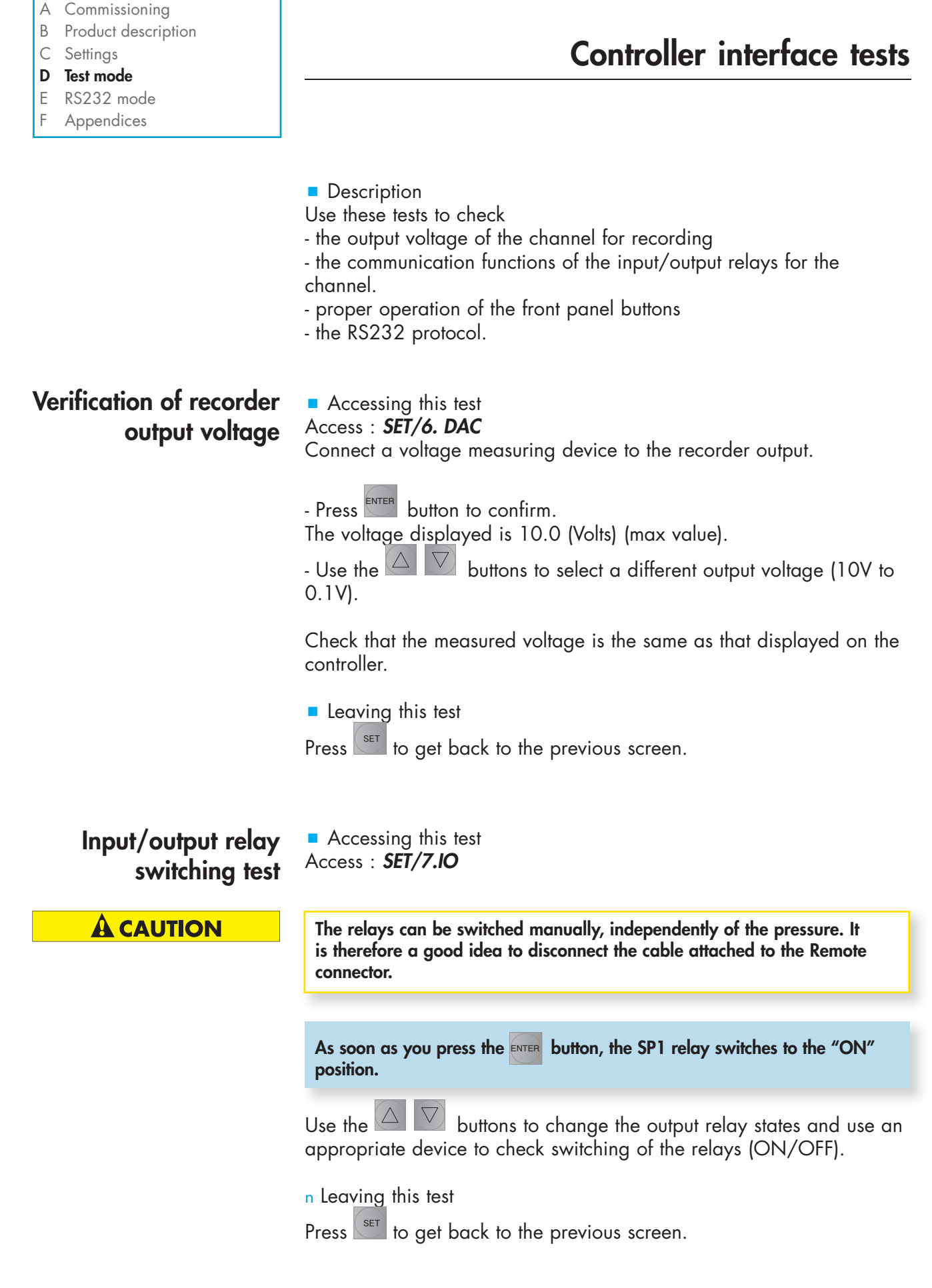

- D Test mode
- E RS232 mode
- F Appendices

# Testing the front panel buttons

Accessing this test Access: SET/8.CTRL

- Press button to confirm.

Press the various front panel buttons and check that the corresponding names come up on the screen.

Controller interface tests

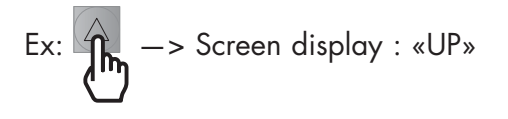

Leaving this test

To leave this test and get back to the previous screen, **press and hold down** the **SET** button.

Testing the RS232 link Use this test to check the data transfer to and from a computer.

Accessing this test Access : SET/9.232C

- Press button to confirm.

This screen displays 'COMM' while data being transmitted from the computer to the controller.

The transmitted character is resent from the controller to the computer.

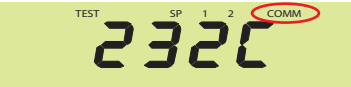

Leaving this test

Press the set button to get back to the previous screen.

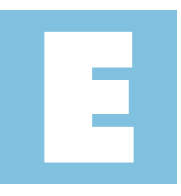

# ACS 2000 User's Manual **Detailed contents**

| Introduction     |                                                                                                    | 2/7 |
|------------------|----------------------------------------------------------------------------------------------------|-----|
|                  | <ul> <li>RS232 interface</li> <li>Location of the RS232 interface</li> <li>Configuring the RS232 protocol</li> <li>Symbols used</li> <li>Transmission syntax</li> </ul> |     |
| List of commands |                                                                                                    | 3/7 |
|                  | - Interpreting replies<br>- List of commands                                                                                                    |     |

RS232 mode

Detailed description of RS232 commands

4/7

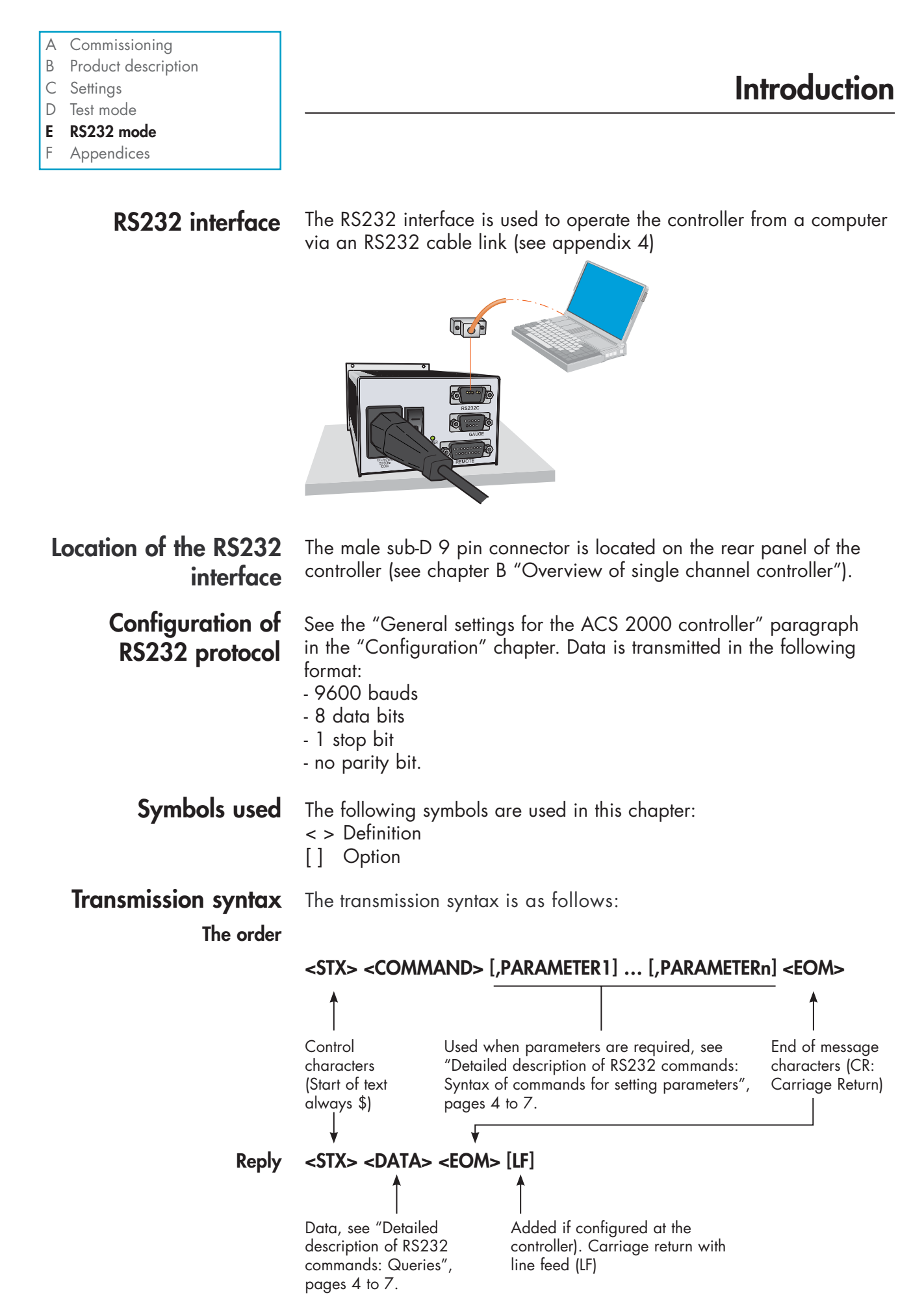

GB 03437 - Edition 03 - November 09

- B Product description
- C Settings
- D Test mode
- E RS232 mode
- F Appendices

# Interpretation of replies

| Reply     | Statuts            | Meaning                                   |
|-----------|--------------------|-------------------------------------------|
| OK        | No error           | data received correctly                   |
| ERR_00001 | Operation error    | unauthorised request                      |
| ERR_00010 | Command error      | command wording is incorrect              |
| ERR_00100 | Parameter error    | parameter value is incorrect              |
| ERR_01000 | Transmission error | a transmission error has been encountered |
| ERR_10000 | Hardware error     | the controller hardware is faulty         |

# List of commands

| Command | Function                                       | Query | Set | Туре       |
|---------|------------------------------------------------|-------|-----|------------|
| BAU     | Set transmission speed                         |       |     | Controller |
| CON     | Request continuous reception of pressure value | •     |     | Pressure   |
| CPF     | Set confirmation of power cut                  | •     | •   | Controller |
| DGS     | Request degassing function for AHC gauges      | •     | •   | AHC        |
| DGT     | Set number of digits displayed                 | •     | •   | Channel    |
| ERR     | Status of current errors                       | •     |     | Controller |
| FDS     | Disable filament of AHC gauges                 | •     | •   | AHC        |
| FLT     | Set filtering                                  | •     | •   | Channel    |
| FSR     | Set full scale for AD gauges                   | •     | •   | Channel    |
| GAS     | Adjust gas correction factor                   | •     | •   | Channel    |
| LOC     | Lock settings                                  | •     | •   | Controller |
| OFS     | Request 'zero' function for AD gauges          | •     | •   | Channel    |
| PRD     | Query pressure value for a channel             | •     |     | Pressure   |
| SP1     | Adjust set point 'SP1'                         | •     | •   | Channel    |
| SP2     | Adjust set point 'SP2'                         | •     | •   | Channel    |
| SPS     | Query set points status                        | •     |     | Channel    |
| TAD     | Test Analogique/Digital converters             | •     |     | Test       |
| TDI     | Test display                                   | •     | •   | Test       |
| TEE     | Test EEPROM                                    | •     |     | Test       |
| TID     | Query type of gauge connected                  | •     |     | Channel    |
| TIO     | Test set point relays                          | •     | •   | Test       |
| TKY     | Test panel buttons                             | •     |     | Test       |
| TRS     | Test RS232 link                                |       |     | Test       |
| UNI     | Set pressure measurement units                 |       |     | Controller |
| VER     | Query controller software version              | •     |     | Controller |

- A Commissioning
- B Product description
- C Settings
- D Test mode
- E RS232 mode
- F Appendices

# Detailed description of RS232 commands

| Command | Query | Set | Syntax                 | Reply    | Description                                                                                                    |
|---------|-------|-----|------------------------|----------|----------------------------------------------------------------------------------------------------|
| BAU     |       | •   | \$BAU,? 🗸<br>\$BAU,a 🛃 | \$a<br>- | Sets or quieries RS232 Transmission speed<br>a= transmission speed<br>0 -> 9600 bauds<br>1 -> 19200 bauds<br>2 -> 38400 bauds                                                                                                    |
| CON     | •     |     | \$CON,a                | \$b,c,   | Request continuous reception of pressure value<br>a = reception interval<br>0 -> 100 ms<br>1-> 1s<br>2 -> 1min<br>b = status of gauge (<br>0 -> OK<br>1-> Ur<br>2 -> Or<br>3 -> Err 03 or Err 04<br>4 -> not used<br>5 -> No Gauge<br>6 -> Id Err<br>7 -> Err Hi or Err Lo or Err 06 or Err 07<br>c = measured pressure value<br>for gauges AP, ACC, AHC: x.xxE ± xx<br>for gauge AD: ± x.xxxxE ± xx<br>no gauge: 0.00E+00<br>Press any button to stop transmission. |
| CPF     |       |     | \$CPF,? ↓              | \$a      | Set confirmation of power cut<br>a= memorise power supply problem<br>0 -> OFF                                                                                                    |
|         |       |     | \$CPF,a <b>[≁</b> ]    | \$OK     | 1 -> UN                                                                                                    |
| DGS     |       |     | \$DGS,? 📕              | \$a      | Request degassing function for AHC gauges<br>a = degassing status for AHC gauge<br>0 -> OFF                                                                                                    |
|         |       |     | \$DGS,a ✔              | \$OK     |                                                                                                    |
| DGT     | •     | _   | \$DGT,a,? 🗸            | \$a      | Set number of digits displayed<br>a= number of digits                                                                                                    |
|         |       |     | \$DGT,a                | \$ОК     | 2 01 5                                                                                                    |

- A Commissioning
- B Product description
- C Settings
- D Test mode
- E RS232 mode
- F Appendices

| Command | Query | Set | Syntax                 | Reply   | Description                                                                                                    |
|---------|-------|-----|------------------------|---------|----------------------------------------------------------------------------------------------------|
| ERR     | •     |     | \$ERR                  | \$ERR_a | Status of current errors<br>a= error code meaning<br>00000 -> no error<br>00001 -> operation error<br>00100 -> command error<br>00100 -> parameter error<br>01000 -> syntax error<br>10000 -> hardware error |
| FDS     | •     |     | \$FDS,? <mark>↓</mark> | \$a     | Disable AHC filament<br>a = status of disable function<br>0 -> OFF (not disabled)                                                                                                    |
|         |       |     | \$FDS,a 🚽              | \$OK    | 1 -> ON (disabled)                                                                                                    |
| FLT     | •     |     | \$FLT,? <mark>↓</mark> | \$a     | Set filtering<br>a = filter<br>0 -> SLOW                                                                                                    |
|         |       | •   | \$FLT,a ₽              | \$OK    | 1-> NORMAL<br>2 -> FAST                                                                                                    |
| FSR     | •     |     | \$FSR,? 📕              | \$a     | Set full scale for AD gauges<br>a = full scale for AD gauge                                                                                                    |
|         |       | •   | \$FSR,a, ✔             | \$OK    | 0 -> 1333 mbar<br>1 -> 133.3 mbar<br>2 -> 13.33 mbar<br>3 -> not used<br>4 -> 1.333 mbar<br>5 -> not used<br>6 -> (0.333 mbar)<br>7 -> not used<br>8 -> 0.133 mbar                                           |
| GAS     | •     |     | \$GAS,? 📕              | \$a     | Adjust gas correction factor<br>a = adjustment of value to suit gas,                                                                                                    |
|         |       | _   | \$GAS,a 🖌              | \$OK    | trom 0.10 to 9.99                                                                                                    |
| LOC     |       |     | \$LOC,?                | \$a     | Lock settings<br>a= status of settings lock                                                                                                    |
|         |       |     | \$LOC,a 🗸              | \$OK    | 0 -> OFF                                                                                                    |
| OFS     | -     |     | \$OFS,? ┛              | \$a     | Request 'zero' function for AD gauges<br>a = zero status of AD gauge                                                                                                    |
|         |       |     | \$OFS,a ✔              | \$ОК    | 0 -> OFF                                                                                                    |

- A Commissioning
- B Product description
- C Settings
- D Test mode
- E RS232 mode
- F Appendices

# Detailed description of RS232 commands

| Command | Query | Set | Syntax                     | Reply         | Description                                                                                                    |
|---------|-------|-----|----------------------------|---------------|----------------------------------------------------------------------------------------------------|
| PRD     | •     |     | \$PRD ◀                    | \$a,b         | Query pressure value for a channel<br>a= gauge status<br>0 -> OK<br>1-> Ur<br>2 -> Or<br>3 -> Err 03 or Err 04<br>4 -> not used<br>5 -> No Gauge<br>6 -> Id Err<br>7 -> Err Hi or Err Lo or Err 06 or Err 07<br>b = measured pressure value<br>for gauges AP, ACC, AHC: x.xxE ± xx<br>for gauge AD: ± x.xxxxE ± xx<br>no gauge: 0.00E+00 |
| SP1     | •     |     | \$SP1,? 🛃                  | \$a,b         | Adjust set point 'SP1'<br>a = set point low threshold SP1L<br>b = set point high threshold SP1H<br>x.xxE ± xx                                                                                                    |
|         |       |     | \$SP1,a,bc 🖌               | \$OK          | SPIH >= SPIL                                                                                                    |
| SP2     | •     | •   | \$\$P2,? 🛃<br>\$\$P2,a,b 🛃 | \$b,c<br>\$ОК | Adjust set point 'SP2'<br>a = set point low threshold SP2L<br>B = set point high threshold SP2H<br>x.xxE ± xx<br>SP2H >= SP2L                                                                                                    |
| SPS     | -     |     | \$SPS ┛                    | \$a,b         | Query set points status<br>a = status of set point SP1<br>c = status of set point SP2<br>0 -> OFF<br>1 -> ON                                                                                                    |
| TAD     | •     |     | \$TAD 🗸                    | \$a,b         | Test Analogique/Digital converters<br>a = value of analogue signal delivered by the gauge<br>± xx.xxxV<br>-00.000V if no gauge is connected<br>b = value of the gauge identification resistance<br>xx.xE+3 ohms<br>00.0E+0 ohms if no gauge is connected                                                                                 |
| TDI     | •     |     | \$TDI'š 🕇                  | \$a           | Test display<br>a= screen test status                                                                                                    |
|         |       |     | \$TDI,a 🚽                  | \$OK          | 1 -> ON                                                                                                    |

- A Commissioning
- B Product description
- C Settings
- D Test mode
- E RS232 mode
- F Appendices

| Command | Query | Set | Syntax      | Reply | Description                                                                                                    |
|---------|-------|-----|-------------|-------|----------------------------------------------------------------------------------------------------|
| TEE     |       |     | \$TEE 🛃     | \$a   | Test EEPROM<br>a= result of EEPROM test<br>PASS -> OK<br>ERR> error                                                                                             |
| TID     | •     |     | \$TID 📕     | \$a   | Query type of gauge connected<br>a = gauge connected<br>AP, ACC, AHC, AD, or NoGau                                                                              |
| TIO     | •     |     | \$TIO,a 📕   | \$OK  | Test set point relays<br>a = state of set point relays                                                                                                    |
|         |       | •   | \$TIO,a,b ✔ | \$OK  | 0 -> initial state<br>1 -> set points and 2 OFF<br>2 -> set points and 2 ON                                                                                     |
| ТКҮ     | •     |     | \$TKY ┛     | \$a   | Test panel buttons<br>a= status of command buttons<br>x*** -> SET button<br>*x** -> ENTER button<br>**x* -> ^ button<br>***x -> v button<br>0 for OFF, 1 for ON |
| TRS     | •     |     | \$TRS 🛃     | \$OK  | Test RS232 link<br>End of test when 'ETX' ( 'Ctrl C' ) is transmitted                                                                                           |
| UNI     | •     |     | \$UNI,? 📕   | \$a   | Set pressure measurement units<br>a = pressure measurement units<br>0 -> Pa<br>1 -> Torr                                                                        |
|         |       |     | \$UNI,a 🗸   | \$OK  | 2 -> mbar                                                                                                    |
| VER     |       |     | \$VER ₽     | \$a   | Query controller software version<br>a= software version<br>1-x.xx                                                                                              |

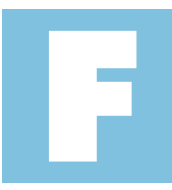

# ACS 2000 User Manual **Detailed contents**

| Appendix 1: Technical characteristics       | 2/15  |
|---------------------------------------------|-------|
|                                             |       |
| Appendix 2: Dimensions                      | 4/15  |
|                                             |       |
| Appendix 3: Rack Installation               | 5/15  |
|                                             |       |
| Appendix 4: Cable and connector details     | 6/15  |
|                                             |       |
| Appendix 5: Factory settings                | 9/15  |
|                                             |       |
| Appendix 6: Error messages                  | 10/15 |
| Appendix 7: Accessories                     | 12/15 |
| Appondix 7.7 recosorios                     | 12,10 |
| Appendix 8: Conversion of measuring units   | 13/15 |
|                                             |       |
| Appendix 9: Declaration of conformity       | 14/15 |
|                                             |       |
| Appendix 10: Detailed example of navigation | 15/15 |

- A Commissioning
- B Product description
- C Settings
- D Test mode
- E RS232 mode
- F Appendices

# Appendix 1 Technical characteristics

| General specifications | Voltage                             | 100 - 240 V AC                                                         |                 |  |
|------------------------|-------------------------------------|------------------------------------------------------------------------|-----------------|--|
|                        | Frequency                           | 50/60 Hz                                                               |                 |  |
|                        | Power requirement                   | < 50 VA                                                                |                 |  |
|                        | Weight                              | 1.3 kg                                                                 |                 |  |
|                        | Overvoltage category                |                                                                        |                 |  |
|                        | Protection class                    | 1                                                                      |                 |  |
| Environment            | Storage temperature                 | -20+60 °C                                                              |                 |  |
|                        | Running temperature                 | +5 +50 °C                                                              |                 |  |
|                        | Relative humidity                   | < 70 %                                                                 |                 |  |
|                        | Use                                 | Inside use only, max altitud                                           | e 2000 metres   |  |
|                        | Pollution level                     | 11                                                                     |                 |  |
|                        | Protection                          | IP 30                                                                  |                 |  |
| Gauges connected       | Number                              | 1                                                                      |                 |  |
|                        | Usable types                        | Pirani: AP 2004 - APN 200                                              | )4              |  |
|                        |                                     | CRYSTAL/Hot cathode:                                                   | AHC2010         |  |
|                        |                                     | Pirani / Cold cathode:                                                 | ACC2009         |  |
|                        |                                     | Capacitive:                                                            | ASD200X-ARD200X |  |
| Sockets                | Gauges                              | D-Sub 9P (female)                                                      |                 |  |
|                        | Remote                              | D-Sub 15P (female)                                                     |                 |  |
|                        | RS232                               | D-Sub 9P (male)                                                        |                 |  |
| Commands               | Front panel buttons                 | 4 buttons                                                              |                 |  |
|                        | Rear panel connectors               | see "Overview of multi-channel controller"<br>paragraph in this manual |                 |  |
| Display                | Screen                              | LCD                                                                    |                 |  |
|                        | Refresh time                        | 100 ms                                                                 |                 |  |
| Measurement            | Measuring range                     | specific to gauge                                                      |                 |  |
|                        | Measurement error                   | amplifier: 0.02 % FS                                                   |                 |  |
|                        |                                     | offset : ≤ 0.05 % FS                                                   |                 |  |
|                        | Filter time constant                | slow: t = 750 ms (fq = 0                                               | 0.2 Hz)         |  |
|                        |                                     | normal: t = 150 ms (fq = 1 Hz)                                         |                 |  |
|                        |                                     | fast: t = 20 ms (fq = 8 H                                              | Hz)             |  |
|                        | Pressure                            | mbar, Pa or Torr                                                       |                 |  |
|                        | Zero function                       | Capacitive gauges only                                                 |                 |  |
| Gauge power supply     | Voltage                             | 24 V DC ± 5 %                                                          |                 |  |
|                        | Max power requirement (per channel) | 13 W                                                                   |                 |  |
|                        | Current protection                  | 900 mA by resettable fuse                                              |                 |  |
| Gauge commands         | Number                              | 2 (on gauge connector)                                                 |                 |  |
| -                      | ON/OFF signal                       | ON : +24 V, OFF : 0 V                                                  |                 |  |

continued on page 3/15

- A Commissioning
- B Product description
- C Settings
- D Test mode
- E RS232 mode
- F Appendices

# Appendix 1 Technical characteristics

| Remote control power | Voltage /Max current    | 24 V DC ± 5 % ; 1 00 mA (on Remote connector)             |  |
|----------------------|-------------------------|-----------------------------------------------------------|--|
| supply               | Current protection      | 300 mA by resettable fuse                                 |  |
| Set Point output     | Number                  | 2 (on REMOTE connector)                                   |  |
|                      | Type of contact         | Dry contact                                               |  |
|                      | Allowable load          | 125 V AC, 0.3 A / 30 V DC, 1 A                            |  |
|                      | Mechanical service life | 5 x 10 <sup>7</sup> cycles de commutation                 |  |
|                      | Electrical service life | 1 x 10 <sup>5</sup> cycles de commutation (à charge maxi) |  |
| Remote control input | Number                  | 2 (on REMOTE connector)                                   |  |
|                      | Photocoupler input      | 24 V DC                                                   |  |
| Analog output        | Number                  | 1 (on REMOTE connector)                                   |  |
|                      | Voltage range           | - 0.510.5 V                                               |  |
|                      | Accuracy                | ± 50 mV (difference from displayed value)                 |  |
|                      | Impedance               | 200 Ω                                                     |  |
| Recording output     | Number                  | 1 (on REMOTE connector)                                   |  |
|                      | Voltage range           | 010 V                                                     |  |
|                      | Precision               | ± 20 mV                                                   |  |
|                      | Impedance               | 200 Ω                                                     |  |
| Interface (RS232)    | Standard                | RS232 (RS232 connector)                                   |  |
|                      | Protocol                | 1 start bit, 8 data bits, 1 stop bit, no parity bit       |  |
|                      | RS232                   | TDX, RXD and GND                                          |  |
|                      | Speed                   | 9600 / 19200 / 38400 Bauds                                |  |
| Standard             | CE mark                 | Low voltage directive: EN61010-1                          |  |
|                      |                         | EMC directive: EN61326 (Class A emission)                 |  |

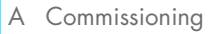

- B Product description
- C Settings
- D Test mode
- E RS232 mode
- F Appendices

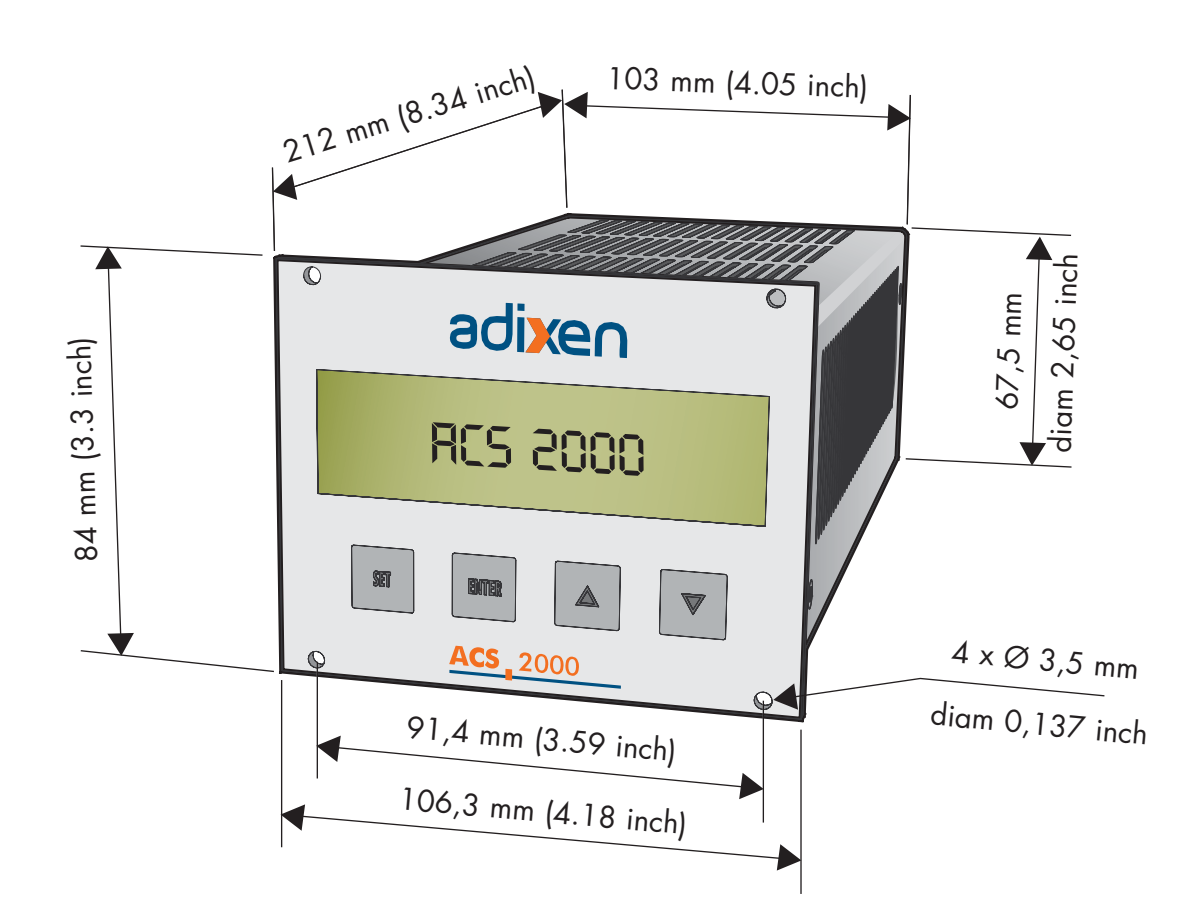

Front panel thickness: 2.5 mm

- B Product description
- C Settings
- D Test mode
- E RS232 mode
- F Appendices

To optimize space the ACS 2000 controller can be rack mounted. In this case, we recommend to use a panel mounted circuit breaker.

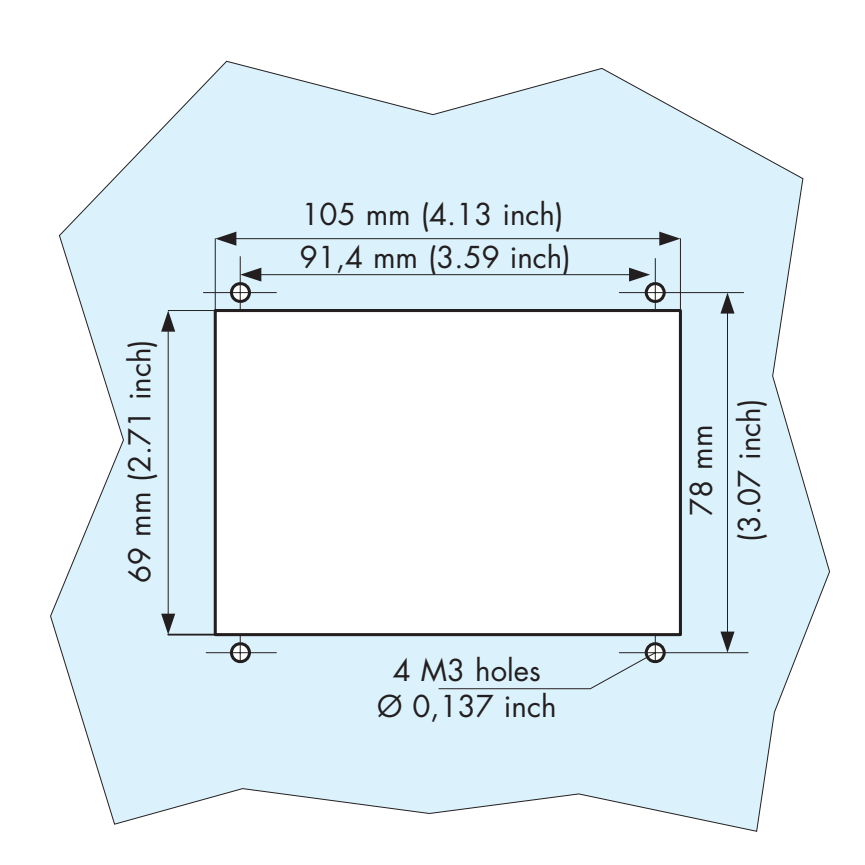

## CAUTION

If the controller is rack mounted, the controller temperature will rise and this could cause damage. To avoid this leave 20mm free space around the controller.

In addition, a fan must be installed in the rack to avoid the ambient temperature rising above 50°C.

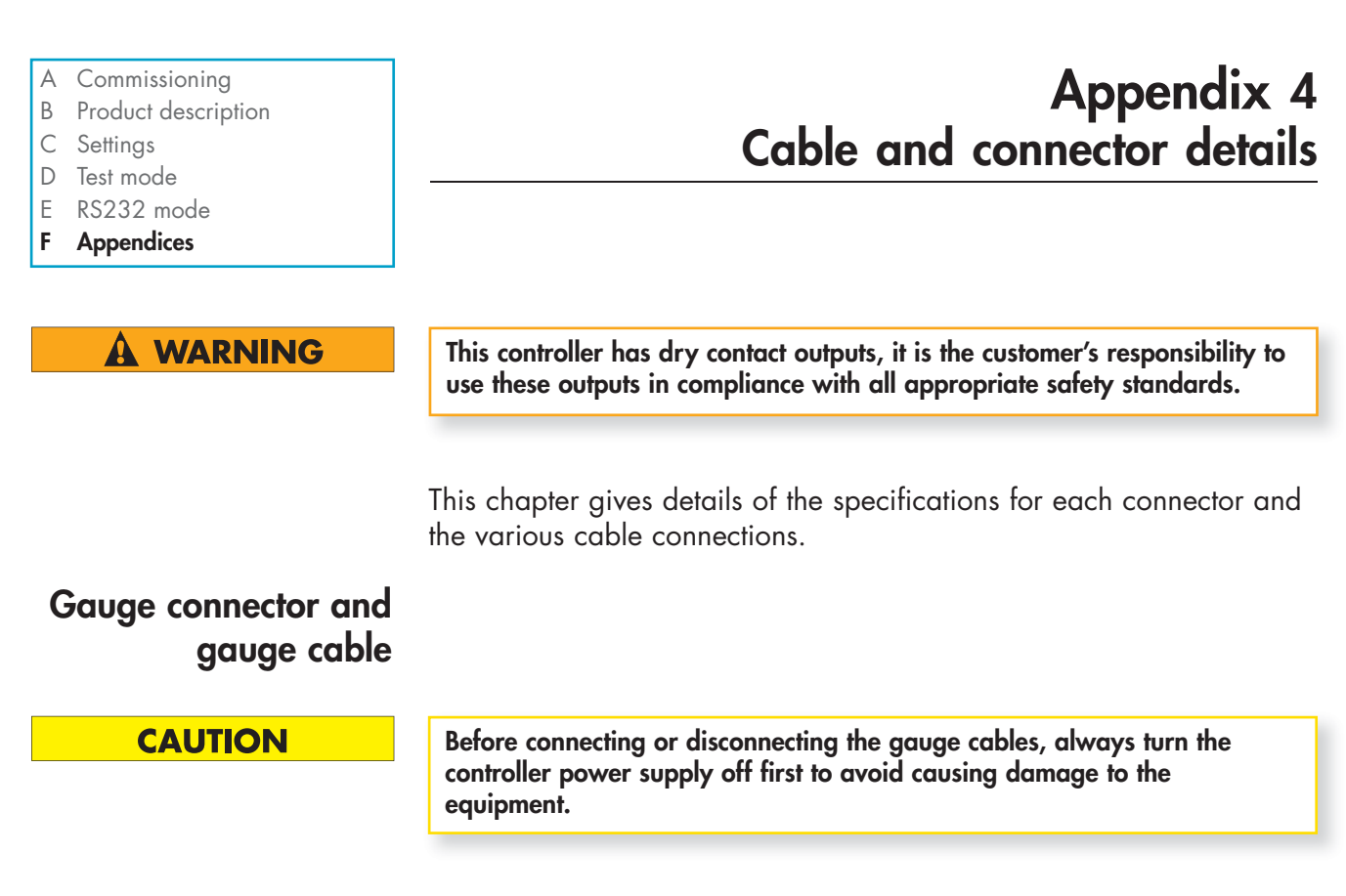

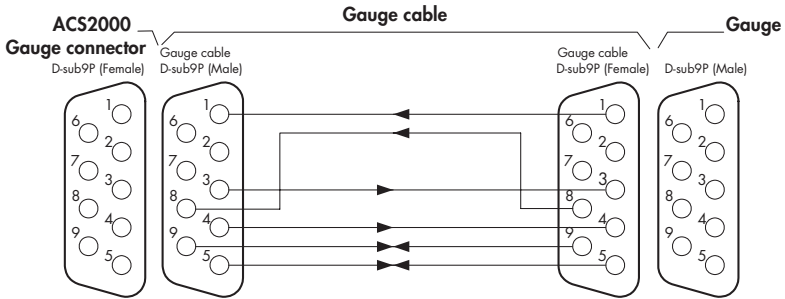

| Pin No. | Signal name                                       | Description                                                                    |
|---------|---------------------------------------------------|--------------------------------------------------------------------------------|
| 1       | Measured signal input (+)                         | Analog signal (+) 0–10 V delivered by the gauge                                |
| 2       | Not used                                          | Not used                                                                       |
| 3       | Gauge "function" output                           | "DSBL" function for AHC2010 gauge                                              |
| 4       | Power supply output (+)                           | 24V DC (+) for power supply to gauge                                           |
| 5       | Identification input<br>Gauge "function 2" output | Gauge identification (see table below) "DEGAS" func-<br>tion for AHC2010 gauge |
| 6       | Not used                                          | Not used                                                                       |
| 7       | Not used                                          | Not used                                                                       |
| 8       | Measured signal input (-)                         | Analog signal (-) 0–10 V delivered by the gauge                                |
| 9       | Power supply output                               | 24 V DC (OV) for power supply to gauge                                         |

# Table of gauge identification resistance values

| Gauge                       | Resistance value    |
|-----------------------------|---------------------|
| Pirani AP 2004 - APN 2004   | 13 ΚΩ               |
| CRYSTAL/hot cathode AHC2010 | 4.7 ΚΩ              |
| Cold cathod/Pirani ACC2009  | 15 KΩ (DC mode)     |
|                             | 18 KΩ (Pirani mode) |
| Capacitive ASD200X/ARD200X  | 7.5 ΚΩ              |

B Product description

"Remote" connector

- C Settings
- D Test mode
- E RS232 mode
- F Appendices

# Appendix 4 Cable and connector details

ACS2000 "Remote" D-sub15P (Female) connector -+24VDC PS2911-1(K) ► <sup>22 kΩ</sup>TW  $\overline{\mathcal{N}}$ -SP2 • SP1  $\cap$ --0

| Pin No. | Signal name                     | Description                                              |  |
|---------|---------------------------------|----------------------------------------------------------|--|
| 1       | Measured signal output (+)      | Analog signal (+) 0–10 volts delivered by the gauge      |  |
| 2       | Output signal (-)               | OV of measured signal and recording signal               |  |
| 3       | Recording signal output (+)     | Analog signal (+) 0–10 volts delivered by the controller |  |
| 4       | Gauge "function 1" (+) input    | 24 VDC to activate the control                           |  |
| 5       | Gauge "function 1" (-) input    | 0 V to deactivate the control                            |  |
| 6       | Set point (NO)                  |                                                          |  |
| 7       | Set point common                | Set point dry contact                                    |  |
| 8       | Set point (NC)                  |                                                          |  |
| 9       | 24 V DC power supply output (+) | 24 VDC neuron aunaly may 100 mA                          |  |
| 10      | 24 V DC power supply output (-) | 24 VDC power supply, max 100 mA                          |  |
| 11      | Input (+) "function 2" gauge    | 24 VDC to activate the control                           |  |
| 12      | Input (–) "function 2" gauge    | 0 V to deactivate the control                            |  |
| 13      | Set point 2 (NO)                |                                                          |  |
| 14      | Set point 2 common              | Set point 2 dry contact                                  |  |
| 15      | Set point 2 (NC)                |                                                          |  |

NO : Normally open

NC: Normally closed

CAUTION

The 24 V DC power supply output is limited to 100 mA. Moreover, it is not isolated from the internal circuit. When the power supply source for the controller is used for the "Remote" or "Set-Point" control, isolation of the photocoupler and relays is no longer guaranteed. To guarantee complete isolation, therefore, use an external power supply.

## CAUTION

Before connecting or disconnecting the «Remote» cable, always turn the controller power supply off first to avoid causing damage to the equipment.

- B Product description
- C Settings
- D Test mode
- E RS232 mode
- **F** Appendices

### Remote connector (continued) Table of Remote control functions

| Gauge                       | Gauge "function 1" input | Gauge "function 2" input |
|-----------------------------|--------------------------|--------------------------|
| Pirani AP 2004 - APN 2004   | not used                 | not used                 |
| CRYSTAL/hot cathode AHC2010 | DSBL                     | DEGAS                    |
| Cold cathode/Pirani ACC2009 | not used                 | not used                 |
| Capacitive ASD200X/ARD200X  | not used                 | not used                 |

Appendix 4

Cable and connector details

## CAUTION

In compliance with electromagnetic compatibility standards, use shielded cables for connecting the interfaces. Connect the screening to the chassis earth of the other equipment. Without this, "noise" can be generated which can cause damage to equipment.

## CAUTION

Comply with the cut off rating for the set point outputs: 125 V AC - 0.3 A or 30 V DC - 1 A. Overvoltages and overcurrents can cause internal electrical damage.

## Description and connection of RS232 cable

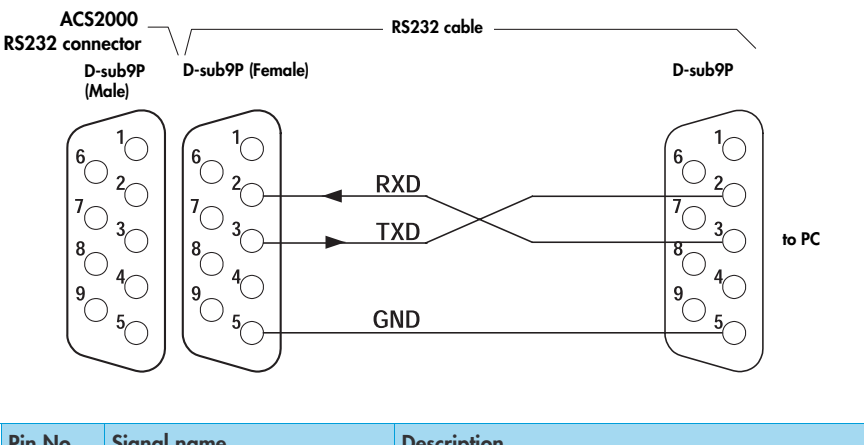

| Pin No. | Signal name | Description       |
|---------|-------------|-------------------|
| 2       | RXD         | Data reception    |
| 3       | TXD         | Data transmission |
| 5       | GND         | Chassis earth     |

If the pin number is not described, it is because it is not used. The RS232 specifications are described in chapter E "RS232 Mode".

- B Product description
- C Settings
- D Test mode
- E RS232 mode
- F Appendices

# Appendix 5 Factory settings

The values indicated in the table below correspond to factory default settings and can be restored at any time.

You can use the «User value» column to note your own specific settings.

| Setting                | Default value                                | User value |  |
|------------------------|----------------------------------------------|------------|--|
| Under-Range control    | OFF                                          |            |  |
| Gas setting            | 1                                            |            |  |
| Filter setting         | NORM                                         |            |  |
| Full scale setting     | 1333 mbar                                    |            |  |
| Digit setting          | 2 digit                                      |            |  |
| Unit setting           | mbar                                         |            |  |
| Baud rate setting      | 9600 bps                                     |            |  |
| Parameter lock setting | OFF                                          |            |  |
| RS232 setting          | CR                                           |            |  |
| Set-Point              | see "Settings by gauge type" table Chapter C |            |  |

- B Product description
- C Settings
- D Test mode
- E RS232 mode
- F Appendices

# Appendix 6 Error messages

| Fault<br>Controller<br>Gauge | Power LED<br>& display                                         | Definition                                                                    | Possible fault                  | Action                                                                                                    |
|------------------------------|----------------------------------------------------------------|-------------------------------------------------------------------------------|---------------------------------|----------------------------------------------------------------------------------------------------|
| P                            | o 💻                                                            | Led OFF<br>No display                                                         | Power supply board              | 1- Check power supply<br>2- Contact customer Service for repair                                                                                                    |
| Q                            | •                                                              | Led ON<br>No display                                                          | Display or display control      | Contact customer Service for repair                                                                                                    |
| R                            | • Err 01                                                       | Eprom fault                                                                   | Channel control board           | <ol> <li>Press ENTER for 3 seconds</li> <li>«Setting» appears in flashing then ,</li> <li>«SET» is displayed. Switch controller off, then switch on</li> <li>2- Contact customer Service for repair</li> </ol> |
|                              | <ul> <li>Err 02</li> <li>display</li> <li>2 seconds</li> </ul> | Button activation                                                             | «Err Id» Running                | Correct «Err Id»                                                                                                    |
| S                            | Err 03                                                         | A/D CPU converter fault<br>-Measurement stopped-                              | Main board                      | 1- Switch controller off then<br>switch on<br>2- Contact customer Service for repair                                                                                                    |
| T                            | Err 04                                                         | A/D converter fault<br>-Measurement stopped-                                  | Channel control board           | 1- Switch controller off then<br>switch on<br>2- Contact customer Service for repair                                                                                                    |
|                              | Err 05<br>display<br>2 seconds                                 | Modification of a parameter                                                   | «PLOC» function (ON)<br>running | Deactivate the function «PLOC» (OFF)                                                                                                    |
| E                            | 🔵 Err 06                                                       | Gauge fault: Eprom or<br>converter A/D<br>-Measurement stopped-               | Gauge error                     | See Gauges: Fault catalog                                                                                                    |
| F                            | <b>e</b> Err 07                                                | AHC gauge fault:<br>Filament B-A or electronic<br>-Measurement stopped-       | Gauge error                     | See Gauges: Fault catalog                                                                                                    |
|                              | Err 08<br>display<br>2 seconds                                 | Starting of the AHC<br>"Degas" function<br>-Function not started-             | Conditions required not present | Check the required conditions                                                                                                    |
|                              | Err 09<br>display<br>2 seconds                                 | Starting of the A/D<br>"zero" function<br>-Function not started-              | Conditions required not present | Check the required conditions                                                                                                    |
| A                            | • Err Hi                                                       | Gauge fault:<br>signal 0-10V too high<br>-Measurement stopped-                | Gauge error                     | See Gauges: Fault catalog                                                                                                    |
| B                            | • Or                                                           | Pressure over the maximum readable pressure of the gauge (Over range)         | Gauge message                   | See Gauges: Fault catalog                                                                                                    |
| D                            | O Ur                                                           | Pressure below the<br>maximum readable pressure<br>of the gauge (Under range) | Gauge message                   | See gauges: Catalog of faults                                                                                                    |

Led ON

O Led OFF

- B Product description
- C Settings
- D Test mode
- E RS232 mode
- F Appendices

| Fault<br>Controller<br>Gauge | Power LED<br>& display | Definition                                                     | Possible fault                 | Action                             |
|------------------------------|------------------------|----------------------------------------------------------------|--------------------------------|------------------------------------|
| G                            | • Err Lo               | «Gauge fault:<br>signal 0-10V too low<br>-Measurement stopped- | Gauge error                    | See Gauges: Fault catalog          |
|                              | 🔵 Err Id               | Identification error of the gauge                              | The gauge is not<br>recognized | Check the gauge<br>Check the cable |
|                              | No GAUGE               | No gauge connected                                             | No gauge connected             | Check the gauge<br>Check the cable |

Led ON

O Led OFF

| B 03438 - Edition 03 - O | ctober 09 |  |
|--------------------------|-----------|--|
| B 03438 - Edition (      | 03 - O    |  |
| B 03438 -                | Edition   |  |
|                          | B 03438 - |  |

Light indicators : 
ON - O OFF - ((()) Flashing

| FullArxivo JodArcz000Add 20000ConcollegePosible detextAction $a^{1}$ $a^{1}$ <                                                                                                    |                       |                                                                                                    |                                                                                                    |                                                                   |                                                                                        |                                                                                       |                            |                                                                                                    |                      |                                                           |                                                  |
|----------------------------------------------------------------------------------------------------|-----------------------|----------------------------------------------------------------------------------------------------|----------------------------------------------------------------------------------------------------|-------------------------------------------------------------------|----------------------------------------------------------------------------------------|---------------------------------------------------------------------------------------|----------------------------|----------------------------------------------------------------------------------------------------|----------------------|-----------------------------------------------------------|--------------------------------------------------|
| InditADAPHA JOLdaACC JODAATC ZUOGATC ZUOGATC ZUOGControllerPossible detext $a^{1}_{0}$ $v^{2}_{0}$ $v^{2}_{0}$ <td>Action</td> <td><ol> <li>AP/APN, ACC: check<br/>Pirani filament<br/>AHC: check crystal<br/>sensor</li> <li>replace sensor head</li> </ol></td> <td>1- AP/APN, ACC, AHC:</td> <td>check sensor head<br/>AHC: start «degas»<br/>2- replace sensor head</td> <td>ASD-ARD (green):<br/>«zéro» adjustment<br/>ASD-ARD () (red):<br/>none</td> <td></td> <td>replace electronic</td> <td><ol> <li>1- check B-A filament</li> <li>2- run «degas»<br/>function</li> <li>3- replace sensor head</li> </ol></td> <td>replace electronic</td> <td>1- «zéro»<br/>adjustment<br/>2- replacement of the<br/>gauge</td> <td>replace the gauge</td> | Action                | <ol> <li>AP/APN, ACC: check<br/>Pirani filament<br/>AHC: check crystal<br/>sensor</li> <li>replace sensor head</li> </ol> | 1- AP/APN, ACC, AHC:                                                                                     | check sensor head<br>AHC: start «degas»<br>2- replace sensor head | ASD-ARD (green):<br>«zéro» adjustment<br>ASD-ARD () (red):<br>none                     |                                                                                       | replace electronic         | <ol> <li>1- check B-A filament</li> <li>2- run «degas»<br/>function</li> <li>3- replace sensor head</li> </ol> | replace electronic   | 1- «zéro»<br>adjustment<br>2- replacement of the<br>gauge | replace the gauge                                |
| Fold         APARN 2004         ACC 2005         AHC 2010         ASD 200X         Controlemensage $a_0^{0}$ (red) $v_{2}$ 9,5 V $v_{2}$ 9,5 V $v_{2}$ 9,5                                                                                                    | Possible defect       | AP/APN, ACC: broken filament of<br>Pirani<br>AHC: crystal sensor contaminated<br>or defect                                | AP/APN, ACC, AHC: if correct ATM/<br>VAC adjustment is not possible or<br>in case of erratic measurement | =<br>Sensor contaminated                                          | ASD-ARD (green): if value<br>measurement is not correct<br>=<br>drift or contamination | ASD-ARD ( ) (red) : pressure<br>over the full scale range or<br>temperature out range | electronic                 | B-A broken filament<br>or contaminated                                                                         | electronic           | «zéro» drift or contaminated                              | electronic                                       |
| Fold         APARN 2004         ACC 2009         AHC 2010         ASD 200X           A         ( $\bullet$ ) (red)         ( $\bullet$ ) (red)         ( $\bullet$ ) (red)         ( $\bullet$ ) (red)         ( $\bullet$ ) (red)           B         ( $\bullet$ ) (red)         ( $\bullet$ ) (red)         ( $\bullet$ ) (red)         ( $\bullet$ ) (red)         ( $\bullet$ ) (red)           B         ( $\bullet$ ) (red)         ( $\bullet$ ) (red)         ( $\bullet$ ) (red)         ( $\bullet$ ) (red)         ( $\bullet$ ) (red)           B         ( $\bullet$ ) (red)         ( $\bullet$ ) ( $red$ )         ( $\bullet$ ) ( $red$ )         ( $\bullet$ )         ( $\bullet$ )           B         ( $\bullet$ ) ( $red$ )         ( $\bullet$ ) ( $red$ )         ( $\bullet$ ) ( $red$ )         ( $\bullet$ )         ( $\bullet$ )           B         ( $siss s \lor \lor s \cdot s \lor s \lor s \lor s \lor s \lor s \lor s \circ s \lor s \lor s \lor$                                                                                                    | Controller<br>message | Err Hi                                                                                                    | ō                                                                                                    | AP/APN-ACC<br>et AHC<br>1.2 +2                                    | ASD-ARD<br>09677<br>-20.67                                                             | ŗ                                                                                     | Err 06                     | Err 07                                                                                                    | Err Lo               | -30.67                                                    | unpredictable<br>message                         |
| Fault         APARN 2004         ACC 2009         AHC 2010           A         (•••) (red)         (•••) (red)         (•••) (red)           A         (•••) (red)         (•••) (red)         (•••) (red)           B         (•••) (red)         (•••) (red)         (•••) (red)           B         (•••) (red)         (••) (red)         (•••) (red)           B         (•••) (red)         (••) (red)         (••) (red)           B         (••) (red)         (••) (red)         (••) (red)           B         (••) (red)         (••) (red)         (••) (red)           C         2,199          (•*) (red)         0,774            D         0 (green)         0,774          V<10,061 V                                                                                                    | ASD 200X<br>ARD 200X  |                                                                                                    | (●) (red)<br>Voltage ≥10,5                                                                               | (green)                                                           | 0,2 ≤ V < 10,5                                                                         |                                                                                       |                            | ,                                                                                                    | r.                   | ( ● ) (red)<br>V < -0,2 V                                 | <ul> <li>V &lt; -0,5 V</li> <li>(red)</li> </ul> |
| FaultAPIAPN 2004ACC 2009 $RainAPIAPN 2004ACC 2009Rain(ea) (red)(ea) (red)Rain(ea) (red)(ea) (red)Rain(ea) (red)(e) (red)Rain(e) (red)$                                                                                                    | AHC 2010              | <mark>((⊕</mark> )) (red)<br>V ≥ 10,3 V                                                                                   | ((●))) (green)<br>10,061 ≤ V < 10,3 V                                                                    |                                                                   | ● or ((● )) (green)<br>0,774 ≤ V<10,061 V                                              | ● (green)<br>0,5 ≤ V < 0,774 V                                                        | ● (red)<br>0,3 ≤ V < 0,5 V | ((●)) (red)<br>0,1 ≤ T < 0,3 V                                                                                 | • (red)<br>V < 0,1 V | ·                                                         |                                                  |
| FaultAPAPN 2004 $A$ $APAPN 2004$ $A$ $C$ $A$ $C$ $A$ $C$ $B$ $C$ $B$ $C$ $B$ $C$ $B$ $C$ $C$ <t< td=""><td>ACC 2009</td><td>((•●•)) (red)<br/>V ≥ 9,5 V</td><td>● (green)<br/>8,645 ≤ V &lt; 9,5 V</td><td></td><td>● (green)<br/>1,8 ≤ V &lt; 8,645 V</td><td>● (green)<br/>0,5 ≤ V &lt; 2,199 V</td><td>● (red)<br/>0,2 ≤ V &lt; 0,5 V</td><td>ı</td><td>● (red)<br/>V &lt; 0,2 V</td><td></td><td>ı</td></t<>                                                                                                    | ACC 2009              | ((•●•)) (red)<br>V ≥ 9,5 V                                                                                                | ● (green)<br>8,645 ≤ V < 9,5 V                                                                           |                                                                   | ● (green)<br>1,8 ≤ V < 8,645 V                                                         | ● (green)<br>0,5 ≤ V < 2,199 V                                                        | ● (red)<br>0,2 ≤ V < 0,5 V | ı                                                                                                    | ● (red)<br>V < 0,2 V |                                                           | ı                                                |
| - I I U I I I I I I I I I I I I I I I I                                                                                                    | AP/APN 2004           | ((●))) (red)<br>V ≥ 9,5 V                                                                                                 | ● (green)<br>8,582 ≤ V < 9,5 V                                                                           |                                                                   | ● (green)<br>2,199 ≤ V < 8,582 V                                                       | ● (green)<br>0,5 ≤ V< 2,199 V                                                         | ● (red)<br>0,2 ≤ V < 0,5 V | ı                                                                                                    | • (red)<br>V < 0,2 V |                                                           | ı                                                |
|                                                                                                    | Fault                 | ۲                                                                                                    | ۵                                                                                                    |                                                                   | U                                                                                      | ۵                                                                                     | ш                          | ш                                                                                                    | ט                    | I                                                         | _                                                |

Gauges: Fault catalog

В Product description С Settings

D

А

Е

F

Signalisation des jauges : Led Power & Voltage (V)

12/16

Commissioning

Appendices

- RS232 mode
- Test mode

Appendix 6 **Error messages** 

- **B** Product description
- C Settings
- D Test mode
- Е RS232 mode
- F Appendices

Appendix 7 Accessories

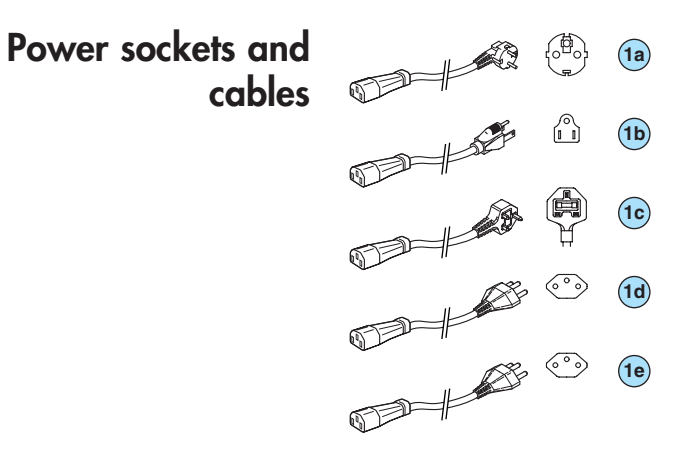

| ltem | Description                    | P.N    |
|------|--------------------------------|--------|
| 1a   | mains cable - Europe - 2m      | 103566 |
| 1b   | mains cable - US+Japan - 2m    | 103567 |
| lc   | mains cable - UK - 2m          | 104411 |
| 1d   | mains cable - Switzerland - 2m | 103718 |
| le   | mains cable - Italy - 2 m      | 104758 |

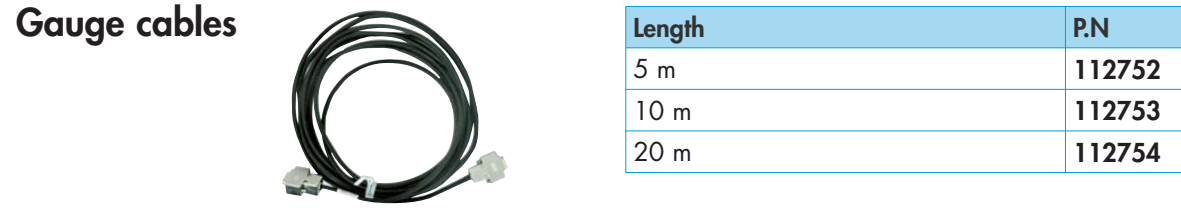

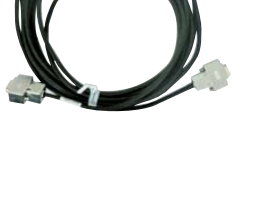

|           | Ada     | pter kit |
|-----------|---------|----------|
|           | series  | 1000/    |
| series 20 | 000 mec | asuring  |
|           |         | range    |

| Description        | P.N    |
|--------------------|--------|
| Gauge adapter      | 113152 |
| Controller adapter | 113153 |

- B Product description
- C Settings
- D Test mode
- E RS232 mode

#### F Appendices

# Appendix 8 Conversion of measuring units

| Weight |      | kg                      | lb                    | slug                    | oz      |
|--------|------|-------------------------|-----------------------|-------------------------|---------|
|        | kg   | 1                       | 2.205                 | 68.522x10 <sup>-3</sup> | 35.274  |
|        | lb   | 0.454                   | 1                     | 31.081x10 <sup>-3</sup> | 16      |
|        | slug | 14.594                  | 32,174                | 1                       | 514.785 |
|        | oz   | 28.349x10 <sup>-3</sup> | 62.5x10 <sup>-3</sup> | 1.943x10 <sup>-3</sup>  | 1       |

## Pressure

|          | N/m², Pa                | bar                    | mbar                  | lorr                     | at                     |
|----------|-------------------------|------------------------|-----------------------|--------------------------|------------------------|
| N/m², Pa | 1                       | 10x10 <sup>-6</sup>    | 10x10 <sup>-3</sup>   | 7.5x10 <sup>-3</sup>     | 9.869x10 <sup>-6</sup> |
| bar      | 100x10 <sup>3</sup>     | 1                      | 10 <sup>3</sup>       | 750.062                  | 0.987                  |
| mbar     | 100                     | 10 <sup>-3</sup>       | 1                     | 750.062x10 <sup>-3</sup> | 0.987x10 <sup>-3</sup> |
| Torr     | 133.322                 | 1.333x10 <sup>-3</sup> | 1.333                 | 1                        | 1.316x10 <sup>-3</sup> |
| at       | 101.325x10 <sup>3</sup> | 1.013                  | 1.013x10 <sup>3</sup> | 760                      | 1                      |

## Vacuum technique pressure units

|        | mbar                  | Pascal                | Torr                     | mmH2O  | psi                     |
|--------|-----------------------|-----------------------|--------------------------|--------|-------------------------|
| mbar   | 1                     | 100                   | 750.062x10 <sup>-3</sup> | 10.2   | 14.504x10 <sup>-3</sup> |
| Pascal | 10x10 <sup>-3</sup>   | 1                     | 7.5x10 <sup>-3</sup>     | 0.102  | 0.145x10 <sup>-3</sup>  |
| Torr   | 1,333                 | 133,322               | 1                        | 13.595 | 19.337x10 <sup>-3</sup> |
| mmH2O  | 9.81x10 <sup>-2</sup> | 9.81                  | 7.356x10 <sup>-2</sup>   | 1      | 1.422x10 <sup>-3</sup>  |
| psi    | 68.948                | 6.895x10 <sup>3</sup> | 51.715                   | 703    | 1                       |

| Length |      | mm    | m                     | inch                   | ft                     |
|--------|------|-------|-----------------------|------------------------|------------------------|
| -      | mm   | 1     | 10 <sup>-3</sup>      | 39.37x10 <sup>-3</sup> | 3.281x10 <sup>-3</sup> |
|        | m    | 103   | 1                     | 39.37                  | 3.281                  |
|        | inch | 25.4  | 25.4x10 <sup>-3</sup> | 1                      | 8.333x10 <sup>-2</sup> |
|        | ft   | 304.8 | 0.305                 | 12                     | 1                      |

## Temperature

|                 | Kelvin (K)   | Celsius (°C)    | Fahrenheit (°F) |
|-----------------|--------------|-----------------|-----------------|
| Kelvin (K)      | 1            | °C+273,15       | (°F+459,67)x5/9 |
| Celsius (°C)    | K-273,15     | 1               | 5/9x°F-17,778   |
| Fahrenheit (°F) | 9/5xK-459,67 | 9/5x(°C+17,778) | 1               |

- B Product description
- C Settings
- D Test mode
- E RS232 mode

F Appendices

# Appendix 9 Declaration of conformity

| DECLARATION OF CONFORMITY                                                                                                    |
|----------------------------------------------------------------------------------------------------|
| We, Alcatel Vacuum Technology France,<br>98, Avenue de Brogny, BP 2069<br>74009 ANNECY FRANCE                                                                                                    |
| ISO 9001 CERTIFIED                                                                                                    |
| declare under our sole responsibility that the following Adixen products                                                                                                    |
| ACS 2000 Single channel controller<br>ACM 2000 Three channel controller                                                                                                    |
| to which this declaration relates are in conformity with the following European Directives                                                                                                    |
| 89 / 336 / EEC<br>73 / 023 / EEC<br>93 / 68 / EEC<br>2002/96/ EEC<br>2002/95/ EECElectromagnetic Compatibility Directive<br>Low Voltage Directive<br>Council directive (E.C Marking)<br>Waste of electrical and electronical equipments<br>Restriction of Hazardous substances |
| The standards, normative documents, and/or specifications to which the products comply are :                                                                                                    |
| NF EN 61000-6-2 EMC / Generic immunity standard - Industrial environments                                                                                                    |
| NF EN 61000-6-3 EMC / Generic emission standard / Light industry                                                                                                    |
| NF EN 61010-1 Safety requirements for electrical equipment for measurement,<br>control and laboratory use                                                                                                    |
| Class A emission) EMC/ Electrical equipment for measurement, control and laboratory use                                                                                                    |
|                                                                                                    |
| 11                                                                                                    |
| Mr J.Y. GUEGAN, Président Directeur Général Annecy, le 24/08/07                                                                                                    |

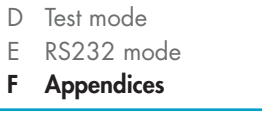

Product description

A Commissioning

Settings

В

С

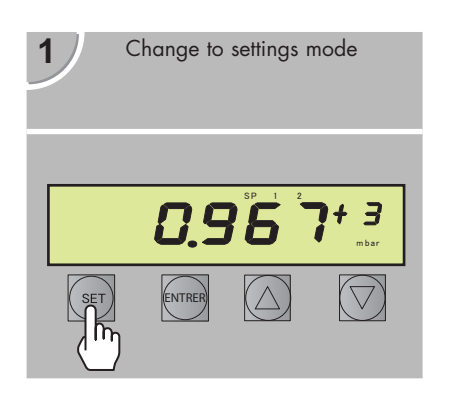

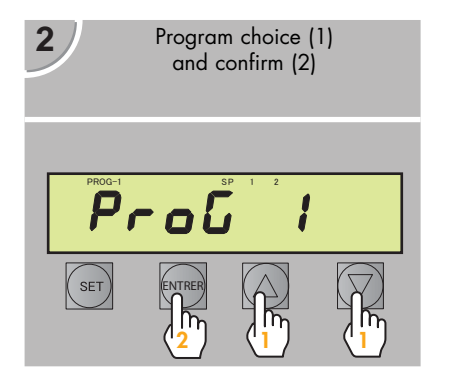

# Appendix 10 Detailed example of navigation

# (Adjusting a set point)

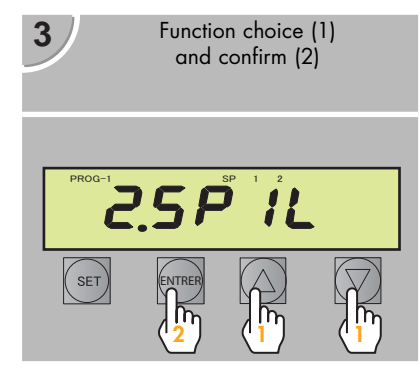

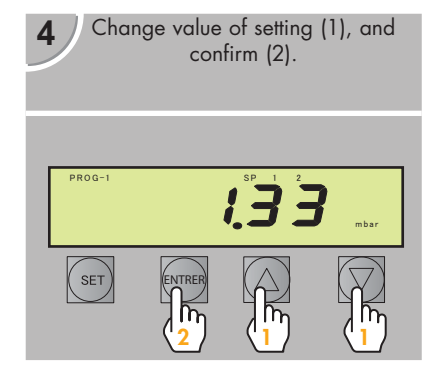

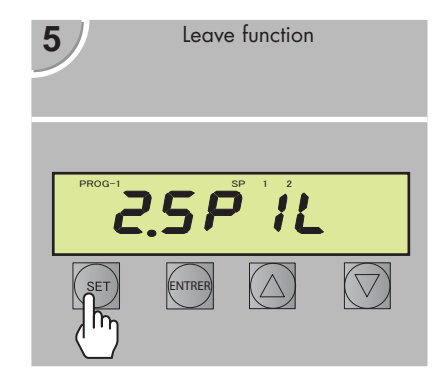

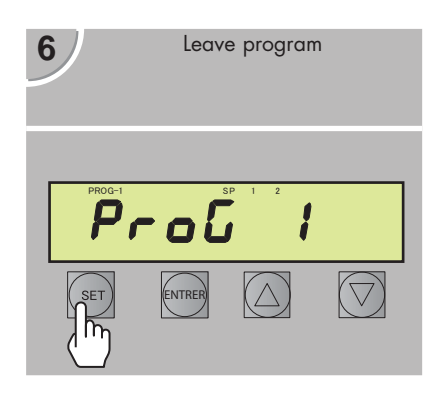

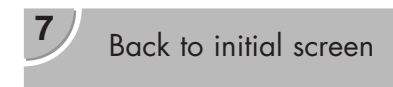

#### CHINA

Alcatel Vacuum Technology, Shanghai N°82 Lane 887 Zuchongzhi Road Zhangjiang High-Tech Park, Shanghai 201203 China Tel. (86) 21 5027 0628 Fax. (86) 21 3895 3815

#### GERMANY

Alcatel Hochvakuumtechnik GmbH Am Kreuzeck 10 - Postfach 1151 97877 Wertheim Germany Tel. (49) 9342 9610 0 Fax. (49) 9342 9610 30

#### INDIA

Alcatel Vacuum Technology India Deepak 812, 8th Floor, Park Centra, Sector-30, Gurgaon - Haryana - 122 001 INDIA Tel. (91) 124-4737777 Fax. (91) 124-4737799

#### ITALY

Alcatel Vacuum Systems Via Trento, 30 20059 Vimercate (Mi) Italy Tel. (39) 0396 86 38 55 Fax. (39) 039 66 71 25

#### JAPAN Alcatel-Lucent Japan Ltd. 1-9-4 Kita Shin-Yokohama Kohoku-ku Yokohama, Kanagawa 223-0059 Japan Tel. (81) 3 6431 7130 Fax. (81) 45 544 0049

#### KOREA

Alcatel Vacuum Technology Korea 315-2 Banwol-dong, Hawsung-si, 445-330 Kyungki-do, South Korea Tel. (82) 031-206-6277 Fax. (82) 031-204-6279

#### NETHERLANDS

ALCATEL Vacuum Technology Benelux Landzichtweg 60 NL 4105 DP Culemborg The Netherlands Tel. (31) 345 478 400 Fax. (31) 345 531 076

#### SINGAPORE

Alcatel-Lucent Singapore 49 Jalan Pemimpin #01-02 APS Industrial Building 577203 Singapore Tel. (65) 6254 0828 Fax. (65) 6254 7018

#### **SWEDEN**

Adixen Sensistor AB. Box 76 SE-581 02 Linköping Sweden Tel. 46 (0)13 35 59 00 Fax. 46 (0)13 35 59 01

#### TAIWAN

Alcatel Vacuum Technology Taïwan No. 169-3, Sec.1, Kang-Leh Rd Song-Lin Village, Hsin-Feng 304 Hsin-Chu County Taïwan - R.O.C. Tel. (1886) 3 559 9230 Fax.(886) 3559 9231

#### UNITED KINGDOM

Alcatel Vacuum Technology UK Ltd 8 Bain Square - Kirkton Campus Livingston - West Lothian EH54 7DQ - Scotland United Kingdom Tel. (44) 1 506 418 000 Fax. (44) 1 506 418 002

#### USA

Alcatel Vacuum Products 67, Sharp Street Hingham - MA 02043 USA Tel. (1) 781 331 4200 Fax. (1) 781 331 4230

Alcatel Vacuum Technology France - 98, avenue de Brogny - BP 2069 - 74009 Annecy cedex - FRANCE Tel. (33) 4 50 65 77 77 - Fax. (33) 4 50 65 77 89 Web site: www.adixen.com

An Alcatel-Lucent Company